# CA Application Performance Management

## CA Infrastructure Management 統合ガイド リリース 9.5

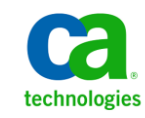

このドキュメント(組み込みヘルプシステムおよび電子的に配布される資料を含む、以下「本ドキュメント」)は、 お客様への情報提供のみを目的としたもので、日本 CA 株式会社(以下「CA」)により随時、変更または撤回される ことがあります。

CAの事前の書面による承諾を受けずに本ドキュメントの全部または一部を複写、譲渡、開示、変更、複本することはできません。本ドキュメントは、CAが知的財産権を有する機密情報です。ユーザは本ドキュメントを開示したり、(i)本ドキュメントが関係する CA ソフトウェアの使用について CA とユーザとの間で別途締結される契約または(ii) CA とユーザとの間で別途締結される機密保持契約により許可された目的以外に、本ドキュメントを使用することはできません。

上記にかかわらず、本ドキュメントで言及されている CA ソフトウェア製品のライセンスを受けたユーザは、社内で ユーザおよび従業員が使用する場合に限り、当該ソフトウェアに関連する本ドキュメントのコピーを妥当な部数だけ 作成できます。ただし CA のすべての著作権表示およびその説明を当該複製に添付することを条件とします。

本ドキュメントを印刷するまたはコピーを作成する上記の権利は、当該ソフトウェアのライセンスが完全に有効と なっている期間内に限定されます。いかなる理由であれ、上記のライセンスが終了した場合には、お客様は本ドキュ メントの全部または一部と、それらを複製したコピーのすべてを破棄したことを、CAに文書で証明する責任を負いま す。

準拠法により認められる限り、CA は本ドキュメントを現状有姿のまま提供し、商品性、特定の使用目的に対する適合 性、他者の権利に対して侵害のないことについて、黙示の保証も含めいかなる保証もしません。また、本ドキュメン トの使用に起因して、逸失利益、投資損失、業務の中断、営業権の喪失、情報の喪失等、いかなる損害(直接損害か 間接損害かを問いません)が発生しても、CA はお客様または第三者に対し責任を負いません。CA がかかる損害の発 生の可能性について事前に明示に通告されていた場合も同様とします。

本ドキュメントで参照されているすべてのソフトウェア製品の使用には、該当するライセンス契約が適用され、当該 ライセンス契約はこの通知の条件によっていかなる変更も行われません。

本ドキュメントの制作者は CA です。

「制限された権利」のもとでの提供:アメリカ合衆国政府が使用、複製、開示する場合は、FAR Sections 12.212、52.227-14 及び 52.227-19(c)(1)及び(2)、ならびに DFARS Section252.227-7014(b)(3) または、これらの後継の条項に規定される該当 する制限に従うものとします。

**Copyright © 2013 CA. All rights reserved**. 本書に記載された全ての製品名、サービス名、商号およびロゴは各社のそれぞれの商標またはサービスマークです。

### CA Technologies 製品リファレンス

このドキュメントは、以下の CA Technologies 製品および機能に関するものです。

- CA Application Performance Management (CA APM)
- CA Application Performance Management ChangeDetector (CA APM ChangeDetector)
- CA Application Performance Management ErrorDetector (CA APM ErrorDetector)
- CA Application Performance Management for CA Database Performance (CA APM for CA Database Performance)
- CA Application Performance Management for CA SiteMinder<sup>®</sup> (CA APM for CA SiteMinder<sup>®</sup>)
- CA Application Performance Management for CA SiteMinder<sup>®</sup> Application Server Agents (CA APM for CA SiteMinder<sup>®</sup> ASA)
- CA Application Performance Management for IBM CICS Transaction Gateway (CA APM for IBM CICS Transaction Gateway)
- CA Application Performance Management for IBM WebSphere Application Server (CA APM for IBM WebSphere Application Server)
- CA Application Performance Management for IBM WebSphere Distributed Environments (CA APM for IBM WebSphere Distributed Environments)
- CA Application Performance Management for IBM WebSphere MQ (CA APM for IBM WebSphere MQ)
- CA Application Performance Management for IBM WebSphere Portal (CA APM for IBM WebSphere Portal)
- CA Application Performance Management for IBM WebSphere Process Server (CA APM for IBM WebSphere Process Server)
- CA Application Performance Management for IBM z/OS<sup>®</sup> (CA APM for IBM z/OS<sup>®</sup>)
- CA Application Performance Management for Microsoft SharePoint (CA APM for Microsoft SharePoint)
- CA Application Performance Management for Oracle Databases (CA APM for Oracle Databases)

- CA Application Performance Management for Oracle Service Bus (CA APM for Oracle Service Bus)
- CA Application Performance Management for Oracle WebLogic Portal (CA APM for Oracle WebLogic Portal)
- CA Application Performance Management for Oracle WebLogic Server (CA APM for Oracle WebLogic Server)
- CA Application Performance Management for SOA (CA APM for SOA)
- CA Application Performance Management for TIBCO BusinessWorks (CA APM for TIBCO BusinessWorks)
- CA Application Performance Management for TIBCO Enterprise Message Service (CA APM for TIBCO Enterprise Message Service)
- CA Application Performance Management for Web Servers (CA APM for Web Servers)
- CA Application Performance Management for webMethods Broker (CA APM for webMethods Broker)
- CA Application Performance Management for webMethods Integration Server (CA APM for webMethods Integration Server)
- CA Application Performance Management Integration for CA CMDB (CA APM Integration for CA CMDB)
- CA Application Performance Management Integration for CA NSM (CA APM Integration for CA NSM)
- CA Application Performance Management LeakHunter (CA APM LeakHunter)
- CA Application Performance Management Transaction Generator (CA APM TG)
- CA Cross-Enterprise Application Performance Management
- CA Customer Experience Manager (CA CEM)
- CA Embedded Entitlements Manager (CA EEM)
- CA eHealth<sup>®</sup> Performance Manager (CA eHealth)
- CA Insight<sup>™</sup> Database Performance Monitor for DB2 for z/OS<sup>®</sup>
- CA Introscope<sup>®</sup>
- CA SiteMinder<sup>®</sup>
- CA Spectrum<sup>®</sup> Infrastructure Manager (CA Spectrum)

• CA SYSVIEW<sup>®</sup> Performance Management (CA SYSVIEW)

## CA への連絡先

テクニカル サポートの詳細については、弊社テクニカル サポートの Web サイト(<u>http://www.ca.com/jp/support/</u>)をご覧ください。

## 目次

#### 第1章:はじめに

| - 1 |   |
|-----|---|
| - 1 |   |
| _   | _ |
| _   | _ |
|     |   |
|     |   |

23

| 統合エンド ユーザ エクスペリエンス監視 | 12 |
|----------------------|----|
| ソリューション アーキテクチャ      | 12 |
| デプロイ時の考慮事項           | 15 |
| ポートの考慮事項             | 17 |
| Single Sign-On       | 18 |
| CA SiteMinder サポート   | 19 |
| 詳細                   | 19 |

### 第2章: コンポーネントの概要

 Multi-Port Monitor
 23

 統合アプライアンス内のデータフロー
 25

 Application Delivery Analysis マネージャ
 25

 NetQoS Performance Center/CA Performance Center
 26

 TIM
 27

 Enterprise Manager
 28

 APM データベース
 29

 CEM コンソール
 30

 Workstation
 30

 WebView
 31

 Java Agent
 32

 .NET Agent
 32

### 第3章:統合シナリオ

#### 35

| an again the second second sec | 25 |
|----------------------------------------------------------------------------------------------------|----|
| CA APM を Multi-Port Monitor に接続する方法                                                                                                    | 35 |
| 前提条件                                                                                                    |    |
| Multi-Port Monitor 上の TIM                                                                                                    |    |
| スタンドアロン TIM オプション                                                                                                    | 40 |
| Multi-Port Monitor に TIM をインストールする                                                                                                    | 41 |
| ハードウェア フィルタの構成                                                                                                    | 42 |
| 論理ポートに TIM 監視を構成する                                                                                                    | 46 |
| マルチプロセス モードでの TIM                                                                                                    | 48 |
| TIM のマルチプロセス モードの設定                                                                                                    | 50 |
| TIM を Enterprise Manager に関連付ける                                                                                                    | 52 |
|                                                                                                    |    |

| (オプション) Web サーバ フィルタの構成                        | 54 |
|------------------------------------------------|----|
| 監視の同期                                          | 55 |
| 接続の確認                                          | 56 |
| CA APM を Application Delivery Analysis に接続する方法 | 56 |
| 前提条件                                           | 57 |
| インストーラ プログラムの実行                                |    |
| ADA-APM サービスの開始                                | 62 |
| 時間の同期                                          | 62 |
| 接続の確認                                          | 63 |
| CA APM を CA Performance Center に接続する方法         | 64 |
| 前提条件                                           | 66 |
| インストーラ プログラムの実行                                | 67 |
| APM-CAPC サービスの開始                               | 68 |
| APM WebView でのアラートの設定                          | 69 |
| NetQoS Performance Center への APM ビューのインポート     | 71 |
| APM をデータ ソースとして登録                              | 71 |
| [アプリケーション ヘルス] への APM メニュー項目の追加                | 73 |
| HTTPS サポートの有効化(オプション)                          | 74 |
| 接続の確認                                          | 75 |
| CA APM を NetQoS Performance Center に接続する方法     | 76 |
| 前提条件                                           | 78 |
| インストーラ プログラムの実行                                | 79 |
| APM-CAPC サービスの開始                               | 80 |
| APM WebView でのアラートの設定                          | 81 |
| NetQoS Performance Center データベースの更新            | 82 |
| CA APM をデータ ソースとして登録                           | 83 |
| HTTPS サポートの有効化(オプション)                          | 85 |
| 接続の確認                                          |    |

### 第4章:シナリオの問題切り分け

| 0        | -   |
|----------|-----|
| <b>X</b> | _ / |
|          |     |

| <ul> <li>CEM コンソールからアプリケーションおよびインフラストラクチャの問題を切り分ける方法</li></ul>              |                                                |    |
|-----------------------------------------------------------------------------|------------------------------------------------|----|
| <ul> <li>問題切り分けオプションの決定</li></ul>                                           | CEM コンソールからアプリケーションおよびインフラストラクチャの問題を切り分ける方法    | 87 |
| Multi-Port Monitor からの問題切り分けの続行                                             | 問題切り分けオプションの決定                                 |    |
| APM WebView からの問題切り分けの続行                                                    | Multi-Port Monitor からの問題切り分けの続行                | 93 |
| <ul> <li>APM WebView からアプリケーションおよびインフラストラクチャの問題を切り分ける方法</li></ul>           | APM WebView からの問題切り分けの続行                       | 94 |
| 問題切り分けオプションの決定                                                              | APM WebView からアプリケーションおよびインフラストラクチャの問題を切り分ける方法 | 94 |
| APM WebView からの問題切り分けの続行103<br>NPC/CAPC からの問題切り分けの続行104<br>ネットワーク データの遅延104 | 問題切り分けオプションの決定                                 | 95 |
| NPC/CAPC からの問題切り分けの続行104<br>ネットワーク データの遅延104                                | APM WebView からの問題切り分けの続行                       |    |
| ネットワーク データの遅延104                                                            | NPC/CAPC からの問題切り分けの続行                          |    |
|                                                                             | ネットワーク データの遅延                                  |    |

|     | ヒントデータ                        | .105 |
|-----|-------------------------------|------|
|     | ADA がネットワークおよびサーバの稼働状況を計算する方法 | .106 |
| NPO | こからアプリケーションの問題を切り分ける方法        | .107 |
|     | 問題切り分けオプションの決定                | .108 |
|     | APM WebView からの問題切り分けの続行      | .121 |
|     | NPC/CAPC からの問題切り分けの続行         | .121 |

### 付録 A: トラブルシューティング

#### 123

| CA APM アプリケーション データが NPC 上で利用できない  | 123 |
|------------------------------------|-----|
| CA APM アプリケーション データが CAPC 上で利用できない | 124 |
| TIM の動作停止                          | 125 |
| インフラストラクチャ データが CEM コンソールで利用できない   | 128 |
| Workstation 上の [詳細情報] ボタンが機能しない    | 128 |

## 第1章:はじめに

このセクションには、以下のトピックが含まれています。

統合エンドユーザエクスペリエンス監視 (P. 12)
 ソリューションアーキテクチャ (P. 12)
 デプロイ時の考慮事項 (P. 15)
 ポートの考慮事項 (P. 17)
 Single Sign-On (P. 18)
 CA SiteMinder サポート (P. 19)
 詳細 (P. 19)

## 統合エンド ユーザ エクスペリエンス監視

統合エンドユーザエクスペリエンス監視は、CA APM と CA Infrastructure Management 間の統合です。この統合により、エンドユーザのアプリケー ション使用状況に関連するアプリケーション レベルのデータが可視化さ れます。 統合のために選択したコンポーネントにより、さまざまなコン ソールおよびユーザインターフェースで使用可能な情報が決まります。

統合オプションは以下のとおりです。

#### CA APM と Multi-Port Monitor

この統合では、CEM コンソールで高度なネットワーク パフォーマンス 情報を表示できます。詳細については、「<u>CA APM を Multi-Port Monitor</u> <u>に接続する方法</u> (P. 35)」を参照してください。

CA APM & NetQoS Performance Center/CA Performance Center

この統合では、NetQoS Performance Center で CA APM アプリケーション データを表示できます。詳細については、「<u>CA APM を NetQoS</u> <u>Performance Center に接続する方法</u> (P. 76)」または「<u>CA APM を CA</u> <u>Performance Center に接続する方法</u> (P. 64)」を参照してください。

CA APM & CA Application Delivery Analysis

この統合では、APM WebView でインフラストラクチャ データを表示で きます。詳細については、「<u>CA APM を CA Application Delivery Analysis</u> <u>に接続する方法</u> (P. 56)」を参照してください。

## ソリューション アーキテクチャ

統合エンドユーザエクスペリエンス監視ソリューションには、ネット ワークのサイズおよび複雑さに応じて利用できる、多くの展開オプション が用意されています。このセクションでは、考えられる2つのシナリオの 概要について説明します。 単一の Multi-Port Monitor で十分な小規模な環境では、展開アーキテク チャは以下の図のようになります。

図1: 単一のマルチポート監視を備えた展開アーキテクチャ。

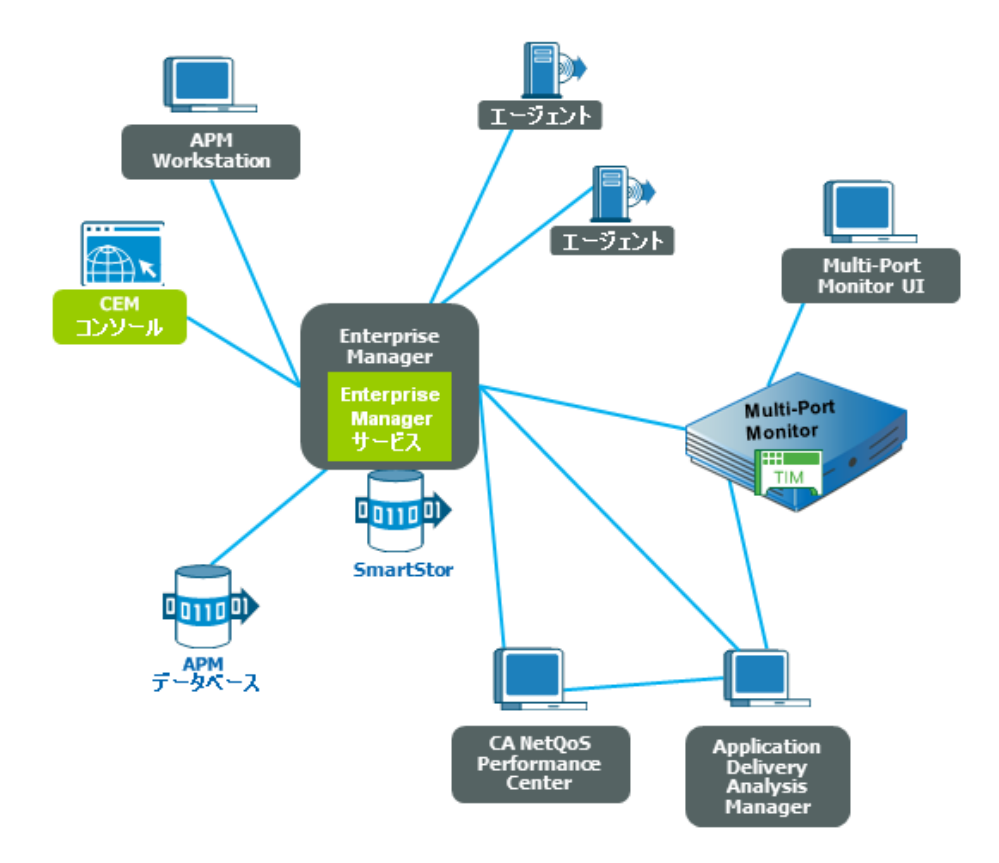

複数の Multi-Port Monitor が必要な、より複雑な環境では、以下の構成に 拡張できます。

- 10 の Enterprise Manager コレクタ
- 5つの Multi-Port Monitor
- 5つのスタンドアロン TIM
- 3つの ADA マネージャ、200の Java エージェントまたは .Net エージェント

さらに複雑な環境では、通常、複数のクラスタ化された CA APM 環境と複数の Multi-Port Monitor が必要になります。クラスタ化された CA APM 環境では、複数の Enterprise Manager (クラスタ化されたときにはコレクタと呼ばれます)がすべてのエージェントメトリックを収集します。 すべての Enterprise Manager コレクタおよび MOM (Manager of Managers)の Enterprise Manager からのメトリックをサブスクライブできます。さらに、MOM はクラスタ機能を管理します。 たとえば、MOM はデータに対するすべての Workstation 要求を処理し、それらの要求をコレクタから収集します。 大規模な環境では、以下のような展開アーキテクチャも考えられます。

図2: クラスタ化された展開アーキテクチャ。

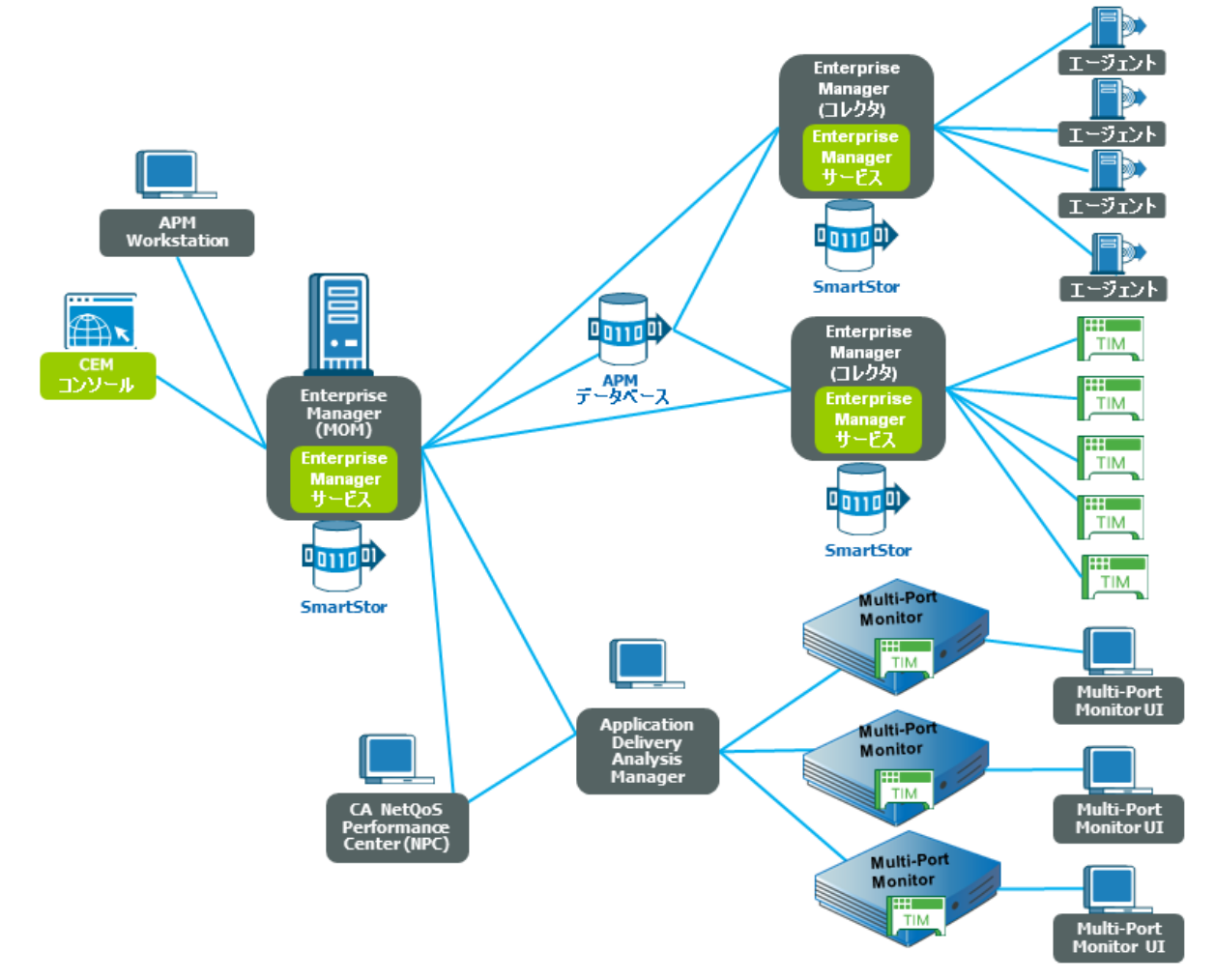

### デプロイ時の考慮事項

インストールまたはアップグレードを行う前に、デプロイ方法を注意深く 計画してください。以下のリストでは、考慮する必要のあるいくつかの 重要な手順の概要について説明します。

- 既存の環境を評価し、必要なコンポーネントをどこに、どのようにデ プロイするかを決定します。
- 監視対象の環境の特性を確認します。
- 統合アプライアンスの SPAN またはミラー ポート オプションを理解 し考慮します。Multi-Port Monitor は、アプリケーション トラフィック をネットワークに転送する主要なスイッチに、SPAN またはミラー ポート経由で接続する必要があります。

**注**: 統合アプライアンスに関してのミラー ポートの詳細については、 「CA Multi-Port Monitor ユーザ ガイド」を参照してください。

スタンドアロンの TIM 用のミラー ポート オプションを理解し考慮します。スタンドアロンの TIM はミラー ポートまたはネットワークタップに接続する必要があります。この構成により、TIM がデータ伝送に影響を与えることなく、ネットワークトラフィックを監視できるようになります。

**注**: スタンドアロンの TIM に関してのミラー ポートおよびネットワー クタップの詳細については、「CA APM 設定および管理ガイド」を参 照してください。

- サーバの IP アドレスおよびアプリケーションのポート番号の情報を 収集します。エンタープライズネットワークで監視する IP アドレス およびアプリケーションのポートの情報は、スイッチ SPAN またはミ ラー セッションを構成するために必要です。
- コレクタアプライアンスとADAマネージャとの間の通信に影響を及 ぼす可能性があるファイアウォールについて考慮します。

**注**: Multi-Port Monitor によって使用されるポートとプロトコルについては、「CA Multi-Port Monitor ユーザガイド」を参照してください。

- 以下の CA APM コンポーネントの要件を「CA APM インストールおよび アップグレードガイド」で確認します。
  - APM データベース
  - Enterprise Manager
  - CEM コンソール
  - Workstation
  - スタンドアロンTIM
- .NET エージェントのインストール要件を、「CA APM .NET エージェント実装ガイド」で確認します。
- Java エージェントのインストール要件を、「CA APM Java エージェント 実装ガイド」で確認します。

## ポートの考慮事項

CA APM および CA Infrastructure Management コンポーネントでは、通信の 実行に使用される特定のポートが必要です。以下の図は、これらのコン ポーネントとポートを示しています。

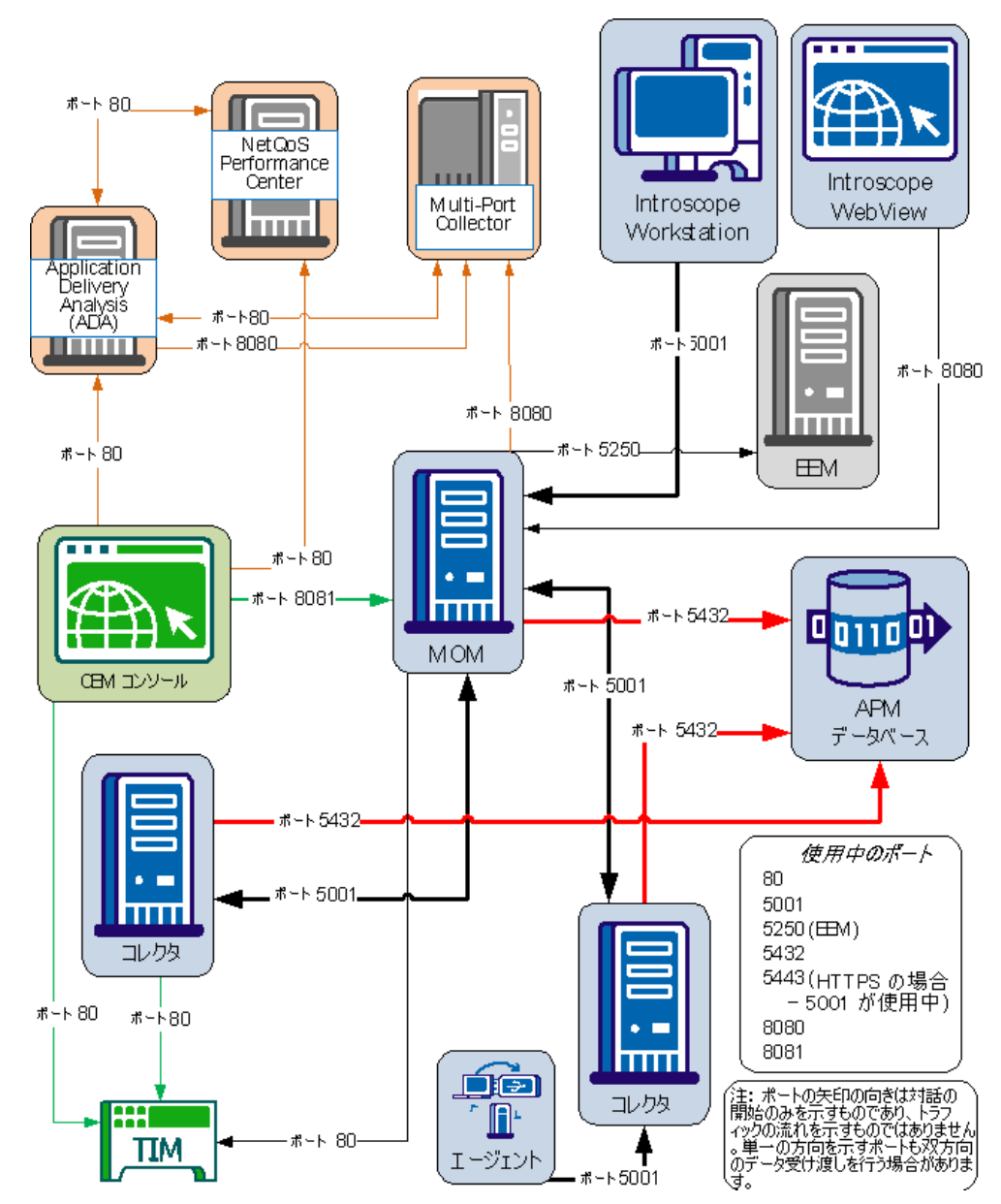

**注**: TIM は Multi-Port Monitor にインストールされると、ポート 80 上の Multi-Port Monitor を介して MOM Enterprise Manager と通信します。 ポー ト 8080 は、Multi-Port Monitor と通信するために MOM Enterprise Manager によって使用されます。

#### Single Sign-On

シングルサインオンは、NetQoS Performance Center (NPC) /CA Performance Center (CAPC) およびすべてのサポートされるデータ ソースで使用され る認証スキームです。ユーザは NPC/CAPC に認証されると、再びサインイ ンする必要なく、コンソールや登録されているデータ ソース間を移動で きます。

個別の製品インターフェース間の移動が可能になるので、オペレータは シームレスにドリルダウン操作を行うことができます。たとえば、CEM コ ンソールから TIM に初めて移動するときには、ADA または NPC/CAPC (ADA が NPC/CAPC にバインドされる場合) で構成されているクレデンシャルを 使用して、サインオンする必要があります。 最初のサインオンが認証さ れると、2 つのコンポーネント間で移動するときに再びログオンすること は要求されません。

**注**: シングル サインオンは、CA APM Workstation または WebView ではサ ポートされていません。CA APM Workstation/WebView に移動するごとに、 そのクレデンシャルを使用してサインオンする必要があります。

NPC/CAPC は分散アーキテクチャを使用します。シングル サインオン Web サイトのインスタンスが、サポートされるデータ ソースまたは NPC/CAPC がインストールされているすべてのサーバに自動的にインストールされ ます。2 つのデータ ソース製品が同じサーバにインストールされている場 合、それらはシングル サインオン Web サイトの同じインスタンスを使用 します。分散アーキテクチャによって、個別の CA データ ソース製品への ログインは、これらが実行しているサーバへのログインによって可能にな ります。

**注**: シングルサインオンの詳細については、「CA Performance Center 管理 者およびユーザガイド」を参照してください。

## CA SiteMinder サポート

アプリケーション サーバに SiteMinder がインストールされている場合は、 トランザクションを監視できるように TIM を設定します。TIM が適切に構 成されていないと、それらのアプリケーション サーバから発生したトラ ンザクションがすべて無視されます。

**注**: SiteMinder を使用してトランザクションを監視できるように TIM を設 定する方法の詳細については、「*CA APM 設定および管理ガイド*」を参照 してください。

詳細

以下のドキュメントおよびリソースを参照してください。

■ CA APM インストールおよびアップグレードガイド

展開チームおよびシステム管理者を対象としています。このガイドでは、以下のコンポーネントのインストールおよびアップグレードについて説明します。

- APM データベース
- Enterprise Manager/MOM
- Workstation
- スタンドアロン TIM
- CA APM 設定および管理ガイド

システム管理者を対象としています。 このガイドでは、以下のコン ポーネントの構成および管理情報(アプリケーショントランザクショ ンコンテンツの定義に関する情報を除く)について説明します。

- APM データベース
- Enterprise Manager/MOM
- Workstation
- スタンドアロン TIM

システム管理者を対象としています。このガイドでは、ビジネスアプリケーション、BusinessService、およびトランザクションの各定義の確立および維持に関連する情報について説明します。

■ CA APM Java エージェント実装ガイド

システム管理者を対象としています。このガイドでは、Java エージェントのインストールおよび構成に関連する情報について説明します。

• CA APM .NET Agent  $\neg - \forall \forall \forall \forall \forall \forall$ 

システム管理者を対象としています。このガイドでは、.NET エージェントのインストールおよび構成に関連する情報について説明します。

■ CA APM Workstation ユーザガイド

システム管理者およびシステムアナリストを対象としています。この ガイドでは、Workstationを使用して、アプリケーションの問題を切り 分ける作業に関連する情報について説明します。

■ CA APM WebView シナリオ

システム管理者およびシステムアナリストを対象とするタスク中心 のシナリオです。これらのシナリオでは、WebViewを使用してアプリ ケーションの問題を切り分ける作業に関する情報について説明します。

■ CA APM サイジングおよびパフォーマンス ガイド

システム管理者を対象としています。 このガイドでは、サイジング要件に基づいたハードウェアサイジングおよびシステムパフォーマンスに関連する情報について説明します。

• CA Multi-Port Monitor  $\mathcal{T} \vee \mathcal{I} \wedge \mathcal{I} \wedge \mathcal{I} \vee \mathcal{I}$ 

システム管理者を対象としています。このガイドでは、Multi-Port Monitor ソフトウェアのインストールに関連する情報について説明し ます。

• CA Multi-Port Monitor  $\gamma\gamma\gamma\gamma\gamma\nu$ 

システム管理者を対象としています。 このガイドでは Multi-Port Monitor ソフトウェアのアップグレードに関連する情報について説明 します。

■ CA Multi-Port Monitor ユーザガイド

システム管理者およびシステムアナリストを対象としています。この ガイドでは、Multi-Port Monitorの構成、管理、および使用に関連する 情報について説明します。 システム管理者を対象としています。このガイドでは、NPC/CAPC ソフトウェアのインストールに関連する情報について説明します。

■ CA CA Performance Center 管理者およびユーザガイド

システム管理者およびシステムアナリストを対象としています。この ガイドでは、NPC/CAPCの管理および使用に関連する情報について説明 します。

システム管理者を対象としています。このガイドでは、CA Application Delivery Analysis ソフトウェアのインストールに関連する情報について 説明します。

■ CA Application Delivery Analysis 管理者ガイド

システム管理者を対象としています。このガイドでは、CA Application Delivery Analysis の構成および管理に関連する情報について説明します。

• CA Application Delivery Analysis  $\neg - \vec{\mathcal{T}} \vec{\mathcal{T}} \vec{\mathcal{T}}$ 

アナリストを対象としています。 このガイドでは、CA Application Delivery Analysis ユーザインターフェースの使用に関連する情報について説明します。

## 第2章: コンポーネントの概要

このセクションには、以下のトピックが含まれています。

Multi-Port Monitor (P. 23) Application Delivery Analysis マネージャ (P. 25) NetQoS Performance Center/CA Performance Center (P. 26) TIM (P. 27) Enterprise Manager (P. 28) APM データベース (P. 29) CEM コンソール (P. 30) Workstation (P. 30) WebView (P. 31) Java Agent (P. 32) .NET Agent (P. 32)

#### **Multi-Port Monitor**

Multi-Port Monitor は、以下を搭載するハードウェア アプライアンスです。

- 高パフォーマンスのキャプチャカード
- システムおよびデータベースに使用される4ディスクの RAID アレイ

 パケットを格納するために使用される 12 ディスクの RAID アレイ Multi-Port Monitor は、複数のパケット コレクションを1 つのアプライアン スにグループ化する高キャパシティ コレクタです。 Multi-Port Monitor に はハードウェアとソフトウェアの両方のコンポーネントがあります。 ハードウェア コンポーネントは、スイッチで送受信されるトラフィック をキャプチャおよび処理する 16 ディスクのサーバです。ソフトウェア コ ンポーネントは、メンテナンス タスクの実行、デバイス上のコレクショ ンのステータスのチェック、およびカスタム ビューの作成の機能を提供 する管理 Web インターフェースです。 TIM が Multi-Port Monitor 上で実行されているとき、アプライアンスは、TIM が実行されていない Multi-Port Monitor と区別するために、統合アプライ アンスと呼ばれることがあります。 統合アプライアンスは、ネットワー ク、サーバ、およびアプリケーションに対する非侵入性のパッシブ監視を 実行するために、ADA および TIM の両方をサポートします。 統合アプラ イアンスは、CA APM および ADA の両方のためのコレクタ アプライアンス となっています。 統合アプライアンスはスイッチに接続し、SPAN トラ フィックを収集して、TIM および ADA にその情報を送信します。その後、 これらの 2 つのエンジンは、それぞれのコンソールである CEM コンソー ルおよび ADA マネージャに情報を送信します。

重要: Multi-Port Monitor (TIM がインストールされていない)では、ネットワーク上の異なるポイントから、Multi-Port Monitor 上のそれぞれ独自の 論理ポートにスパンすることができます。 統合アプライアンスでは、1つ の論理ポートを TIM に対して選択し、WAN からの Web トラフィックをス パンする必要があります。 このトラフィックは、ADA と同様に TIM のた めに処理されます。 ほかのスパンのために、理想的にはサーバに最も近 いアクセス層スイッチからのほかの論理ポートを使用します。TIM 以外の 論理ポートは、ADA のみのために処理されます。

**注**: アプライアンスの詳細については、「Multi-Port Monitor ユーザ ガイ ド」および「Multi-Port Monitor インストール ガイド」を参照してください。

#### 統合アプライアンス内のデータフロー

次の図は、Multi-Port Monitor 統合アプライアンス内のパケット、セッショ ンデータ、ネットワーク データ、および TIM 障害のフローを示します。統 合アプライアンスには、2 つの RAM ディスクがあることに注意してくださ い。1つ目のディスクは、ADA 処理用に TCP パケットを格納するためだけ に使用されます。2 つ目のディスクは、TIM 処理用に HTTP データを格納 するためだけに使用されます。

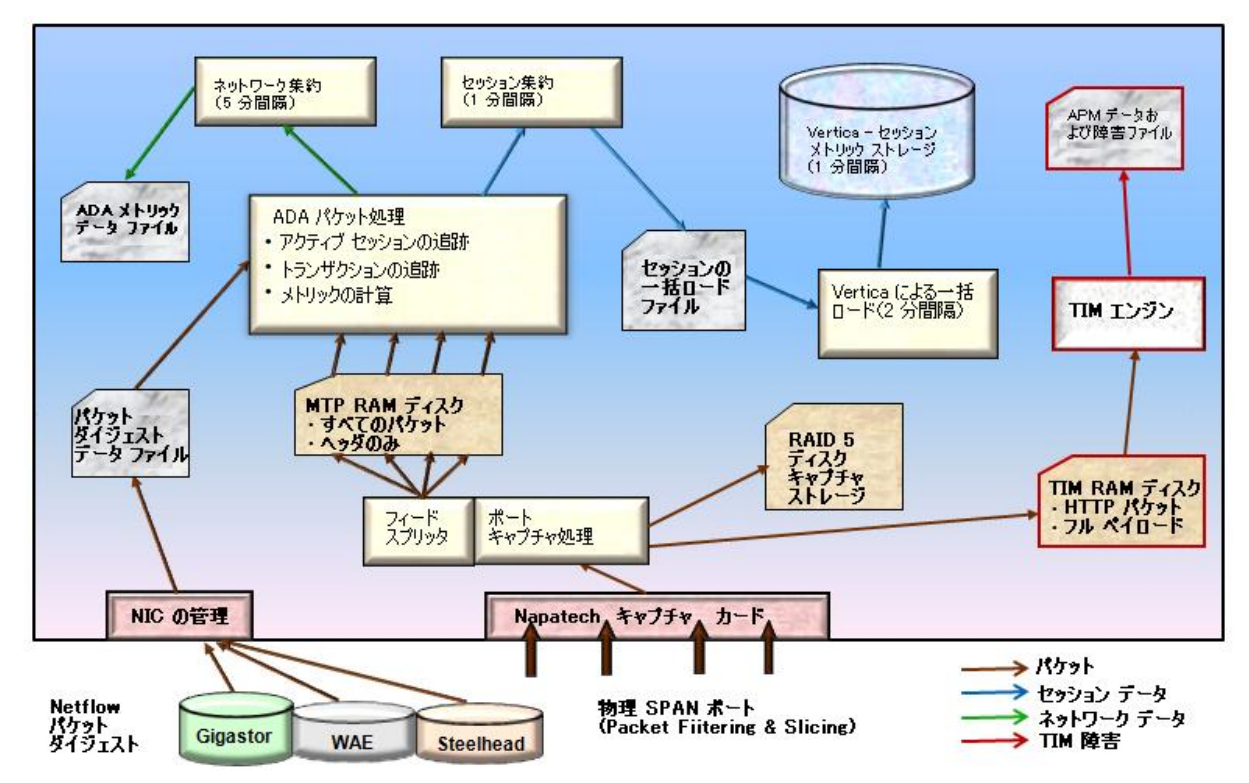

### Application Delivery Analysis マネージャ

ADA は、物理サーバおよび ADA マネージャと呼ばれる Web ベースのユー ザインターフェースを備えたパッシブ パケット コレクタです。 ADA は、 以下の機能を実行します。

- セッションレベルのネットワークレベルメトリックに重点を置いて TCP データを監視する
- 収集ファイルを収集デバイスからデータベースにインポートする
- しきい値に対して評価することによって、データを正常、低下、超過
   に分類し、結果を格納する

- インシデントリストおよび監視数を維持する
- 5分間隔でのパフォーマンスメトリックを計算し、ADA マネージャに 送信する
- サーバ、ネットワーク、およびアプリケーションを定義および関連付けて、構成情報を収集デバイスにプッシュする
- 収集および処理されたデータをレポートページおよびビューに表示 する

#### NetQoS Performance Center/CA Performance Center

CA NetQoS Performance Center (NPC) /CA Performance Center (CAPC) は、 Web ベースのレポート インターフェースで、CA Performance Center スイー トの製品、CA APM、およびサポートされるサードパーティ製品からのパ フォーマンスデータを表示します。NPC/CAPC レポートは、パフォーマン スデータおよびデバイスデータをさまざまな形式で表示するので、ネッ トワーク、アプリケーション、およびデバイスを効率的に管理するのに役 立ちます。

CA APM と NPC/CAPC を統合すると、以下のアプリケーション関連の情報が NPC/CAPC で使用可能になります。

- CA APM により監視される Application、BusinessService、および BusinessTransaction のリスト、および選択した時間範囲内のそれらの稼 働状況ステータス
- すべてのアプリケーション、ビジネストランザクションコンポーネント(BTC)のメトリックの傾向、および選択した時間範囲のカスタマエクスペリエンスメトリック(CA APM ユーザインターフェース上にRTTMとして表示されます)
- 選択した BusinessTransaction のインシデント/障害の詳細
- インフラストラクチャに関する詳細分析に役立つ、障害に関連する特定のクライアントサブネットおよびサーバへのリンク

#### TIM

TIM は、SPAN ポート上の HTTP パケットおよび HTTPS パケットを監視して、 ユーザ ログインおよびそれに関連するトランザクションを識別し、障害 およびほかの統計を監視およびレポートします。TIM はこれらのすべての メトリックを計算し、CEM コンソールに送信します。

TIM は、スタンドアロンの TIM および Multi-Port Monitor にインストールされた TIM の 2 つのインスタンスで利用できます。両方のインスタンスとも、SPAN データを監視し、Web ベースのトランザクションのメトリックを収集します。 TIM が Multi-Port Monitor にインストールされると、統合アプライアンスはアプリケーションおよびインフラストラクチャデータレベルでアプリケーションの使用状況をレポートします。以下の表は、2つの TIM の間の主な違いについて、概要を示します。

| Multi-Port Monitor 上の TIM                                                                                         | スタンドアロン TIM                          |
|----------------------------------------------------------------------------------------------------|--------------------------------------|
| 64 ビットの CentOS Linux 5.5 上で実行                                                                                     | 64 ビットの Red Hat Linux 5.5 上で実行       |
| スループットを向上させるためにマルチプロ<br>セス モードで実行                                                                                 | シングルプロセス モードで実行                      |
| Multi-Port Monitor キャプチャ層によって書き<br>込まれたファイルからパケットを読み取り                                                            | NIC からパケットを直接読み取り                    |
| 時間はパケットのタイムスタンプから取得。<br>パケットが Multi-Port Monitor に入ると、<br>Napatech カードが(Napatech クロックを使用<br>して)パケットにタイムスタンプを付けます。 | 時間はシステム時間(ホストの時計)から取得                |
| Multi-Port Monitor には専用の Napatech カー<br>ドがあるため、Napatech カードまたはネット<br>ワーク カードは不要。                                  | Napatech カードまたはネットワーク カードの<br>購入が必要。 |
| 以下のデフォルト ログオン クレデンシャル<br>を使用                                                                                      | 以下のデフォルト ログオン クレデンシャルを<br>使用         |
| ユーザ名: nqadmin                                                                                                    | ユーザー名: cemadmin                      |
| パスワード: nq                                                                                                    | パスワード: quality                       |

#### Enterprise Manager

Enterprise Manager は、複数のコレクタに分散配置されるサービスを実行 します。これらのサービスには、TIM コレクション、統計集約、およびデー タベースクリーンアップがあります。単一の Enterprise Manager と共に展 開されている場合は、スタンドアロン環境と呼ばれます。複数の Enterprise Manager と共に展開されている場合は、クラスタ化された環境と呼ばれ、 1 つの Enterprise Manager が MOM になります。 Enterprise Manager のクラ スタ化された環境では、MOM がほかの Enterprise Manager を管理します。 各管理対象 Enterprise Manager はコレクタと呼ばれ、エージェントメト リックを収集して、MOM にや継します。

Enterprise Manager は、エンタープライズ システムのサイズや複雑さに応じてさまざまな方法でデプロイできます。 特定の Enterprise Manager の ロールは、それらがスタンドアロン環境またはクラスタ化された環境でどのように展開されたかによって異なります。

Enterprise Manager/MOM は CEM コンソールおよびテキスト ファイルを使用して構成されます。Enterprise Manager/MOM によって処理されたデータの一部は、CEM コンソールを使用して表示できます。また、ほかのデータは CA APM Workstation/WebView を使用して表示できます。

CEM コンソールの詳細については、次を参照してください

<u>CEM コンソール</u> (P. 30)

CA APM Workstationの詳細については、次を参照してください

Workstation (P. 30)

#### APM データベース

APM データベースのプラットフォームとして、PostgreSQL または Oracle の いずれかを選択できます。 いくつかの要因はユーザのデータベース プ ラットフォーム選択に影響を及ぼす場合があります。 たとえば、 PostgreSQL データベースは簡単にインストールでき、構成および稼働中の 管理が最小限で済みます。 PostgreSQL データベースも、Enterprise Manager インストーラから自動的にインストールできます。 このデータベースで は、データベースのインストール、データの整合性の維持、およびユーザ アクセスの制御を行うための個別のデータベース管理者は通常必要では ありません。ただし、PostgreSQL データベースには、いくつかの制限があ り、そのため、一部のデプロイシナリオや組織に適さない場合がありま す。

一般的に、PostgreSQL または Oracle のいずれをデータベース プラット フォームとして使用するかを判断する場合には、以下の要因を考慮します。 これらの要因は、APM データベースを PostgreSQL から Oracle に移行する ことを計画する場合にも影響を及ぼすことがあります。

- インストール済みのデータベースインスタンスがない場合、Enterprise Managerインストーラを使用して、PostgreSQLを事前構成なしでイン ストールできます。
- データベースメンテナンスを最小限にし、環境を可能な限り単純な構成で維持する場合、PostgreSQLデータベースを使用する方が、Oracleのデータベースを使用するより容易です。
- データベース管理者グループのサポートなしで APM データベースを 管理する場合、PostgreSQL データベースに必要とされる管理オーバー ヘッド、専門知識およびデータベースに特有のスキルは、より少なく 済みます。
- 組織で使用するデータベースが特定のベンダーのデータベースに統一 されている場合は、そのデータベースプラットフォームを使用する必要がある場合があります。
- 特定のデータベースプラットフォームに対して既存のデータベース 管理者リソースおよび手順がある場合、そのデータベースプラット フォームを使用することで、それらのリソースを最も活用できる可能 性があります。
- 既存のデータベース管理者がいない場合、Oracle のインストール、構成、および管理は、PostgreSQL データベースより難しい場合があります。

- 組織のデータベース構成要件が複雑な場合、PostgreSQLで提供される ものより、さらに高度な構成および管理オプションを必要とする可能 性があります。
- 大容量の実運用環境を監視する場合、PostgreSQLで提供されるものより、さらに堅牢でかつ拡張性のあるデータベースを必要とする可能性があります。

**注**: APM データベースの詳細については、「CA APM インストールおよび アップグレード ガイド」を参照してください。

#### CEM コンソール

CEM コンソールは、以下の機能を提供するユーザインターフェースです。

- BusinessTransaction を記録および定義する(この情報はトランザクション定義を作成するために使用されます)
- BusinessTransaction 関連のレポートを作成および表示する
- 障害データおよびトランザクション定義の表示、サービスへのトラン ザクションのグループ化、および Enterprise Manager データへの CA APM ユーザアクセスの管理を行う

統合エンドユーザエクスペリエンス監視ソリューション内での CEM コ ンソールの役割および機能は、以下の例外を除いて、ほとんど同じです。

- ネットワーク稼働状況データが [障害詳細] ページで利用できる
- 障害およびネットワークの情報を使用して、潜在的なパフォーマンス 問題を識別し、Multi-Port Monitor に直接移動できる

CEM コンソールは Enterprise Manager インストールの一環としてインストールされます。

#### Workstation

Workstation では、さまざまな形式でメトリック データを表示できます。 承認されたユーザは、管理および設定機能を実行できます。Workstation で は、以下のウィンドウにデータが表示されます。

#### コンソール

Data Viewer が配置されているダッシュボードにデータが表示されます。

Investigator

エージェント、アプリケーション、リソースおよびメトリックのツリー ビューおよびマップビューを示します。

#### 管理モジュールエディタ

管理モジュールとエレメントのツリー ビューを表示して、管理モ ジュールの作成および編集を可能にします。

#### **Dashboard Editor**

ドメイン(またはスーパードメイン)に対して書き込みアクセス権を 持つユーザは、このエディタで、**Data Viewer** やその他のダッシュボー ドオブジェクト(インポート画像、図形、線、テキストなど)の作成 と編集を行うことができます。

#### **Data Viewer**

タイプに基づいたデータの表示。

CA APM と CA Application Delivery Analysis を統合すると、インフラストラク チャ稼働状況データを Workstation の Investigator およびコンソールで使 用できます。 さらに、 [ネットワーク ステータス情報] ダッシュボード から NetQoS Performance Center に直接アクセスできます。

**注**: Workstation の詳細については、「CA APM Workstation ユーザ ガイド」 を参照してください。

#### WebView

APM WebView は Workstation の代替として使用できますが、管理機能があ りません。 APM WebView を使用して、さまざまな形式でメトリック デー タを表示します。 APM WebView では、以下のウィンドウにデータが表示 されます。

#### コンソール

Data Viewer が配置されているダッシュボードにデータが表示されます。

#### Investigator

エージェント、アプリケーション、リソースおよびメトリックのツリー ビューおよびマップ ビューを示します。

#### 管理

管理モジュールとエレメントのツリー ビューを表示して、管理モ ジュールの作成および編集を可能にします。

CA APM と CA Application Delivery Analysis を統合すると、インフラストラク チャ稼働状況データを Investigator およびコンソールで使用できます。 ま た、 [ネットワーク ステータス情報] ダッシュボードから NPC/CAPC に直 接アクセスできます。

#### Java Agent

Java エージェントは、Java 仮想マシン (JVM) およびアプリケーションサー バ上で実行されるアプリケーションからパフォーマンスデータを収集し ます。Java エージェントは、周辺のコンピューティング環境からパフォー マンスおよび可用性データも収集します。Java エージェントはアプリケー ションバイトコードのプローブを使用してデータを収集し、Enterprise Manager に送信します。ProbeBuilder ディレクティブ (PBD) ファイルは、 プローブがどのデータを監視するか制御します。お使いの環境の監視 ニーズに応じて、PBD ファイルを変更できます。標準的な PBD は、お使 いのアプリケーションサーバに固有の PBD と同じように、Java エージェ ントのインストール時にインストールされます。PBD ファイルでトレーサ およびディレクティブを細かく調整すると、環境に合った目的のメトリッ ク情報が配信されます。

Enterprise Manager は、Java エージェントから受信したデータを処理し、 分析します。 この情報は、CA APM Workstation からアクセスできます。 Workstation を使用すると、情報を監視し、受信したデータに基づいてア クションおよびアラートを設定できます。

**注**: 詳細については、「CA APM Java Agent 実装ガイド」を参照してください。

#### .NET Agent

.NET エージェントは、コンポーネントレベルの情報を提供する、管理対 象エンタープライズ.NET アプリケーション用のアプリケーション管理ソ リューションです。.NET エージェントは、Microsoft Common Language Runtime (CLR)環境で実行されるミッションクリティカルな.NET アプリ ケーションを監視します。 エージェントは、アプリケーションおよび環境のメトリックを収集し、 Enterprise Manager に中継します。Introscope エージェントにメトリックを レポートするアプリケーションは、インスツルメントされたアプリケー ションと呼ばれます。システムに .NET エージェントをインストールして 構成すると、そのシステムで実行されるアプリケーションは起動時に自動 的にインスツルメントされます。

デフォルトでは、システムでアクティブな IIS の ASP.NET アプリケーショ ンのみがインスツルメントされます。 IIS の ASP .NET アプリケーションの ほかに、スタンドアロンの .NET 実行可能ファイルなど、どのような .NET ア プリケーションもインスツルメントできます。 また、アプリケーション のサブセットまたは特定のアプリケーションをインスツルメントするこ ともできます。

インスツルメントのプロセスは ProbeBuilding テクノロジを使用して実行 されます。このテクノロジでは、ProbeBuilder ディレクティブ(PBD)ファ イルで定義されたトレーサを使用して、実行時にエージェントがアプリ ケーションと CLR から収集したメトリックが識別されます。その後、.NET エージェントから Enterprise Manager にこのメトリック情報が送信されま す。

**注**: 詳細については、「CA APM .NET Agent 実装ガイド」を参照してください。

## 第3章:統合シナリオ

このセクションには、以下のトピックが含まれています。

<u>CA APM を Multi-Port Monitor に接続する方法</u> (P. 35) <u>CA APM を Application Delivery Analysis</u> に接続する方法 (P. 56) <u>CA APM を CA Performance Center</u> に接続する方法 (P. 64) <u>CA APM を NetQoS Performance Center</u> に接続する方法 (P. 76)

#### CA APM を Multi-Port Monitor に接続する方法

CA APM を Multi-Port Monitor に接続すると、監視対象のアプリケーション に関連する高度なネットワークパフォーマンス情報を表示できます。表 示している障害について、ネットワークデータが Multi-Port Monitor デー タベースから CEM コンソールにインポートされ、APM データベースに保 存されます。このデータは TIM によって生成された障害と共に CEM の[障 害詳細]ページに表示されます。障害およびネットワークの情報を使用 して、潜在的なパフォーマンス問題を識別し、Multi-Port Monitor に直接移 動できます。

注:障害が生成されてから、ネットワーク データが CEM の [障害詳細] ページに表示されるまでには、短い遅延(約4~5分)が発生することが あります。たとえば、障害が2分前に生成され、ネットワーク稼働状況情 報が CEM の [障害詳細] ページに表示されない場合は、数分待ってから、 ビューをリフレッシュします。遅延は、ネットワーク データを Multi-Port Monitor メトリック データベースにロードする処理が定期的に行われる ことによって発生します。 以下の図に、管理者として CA APM を Multi-Port Monitor に接続する方法を 示します。
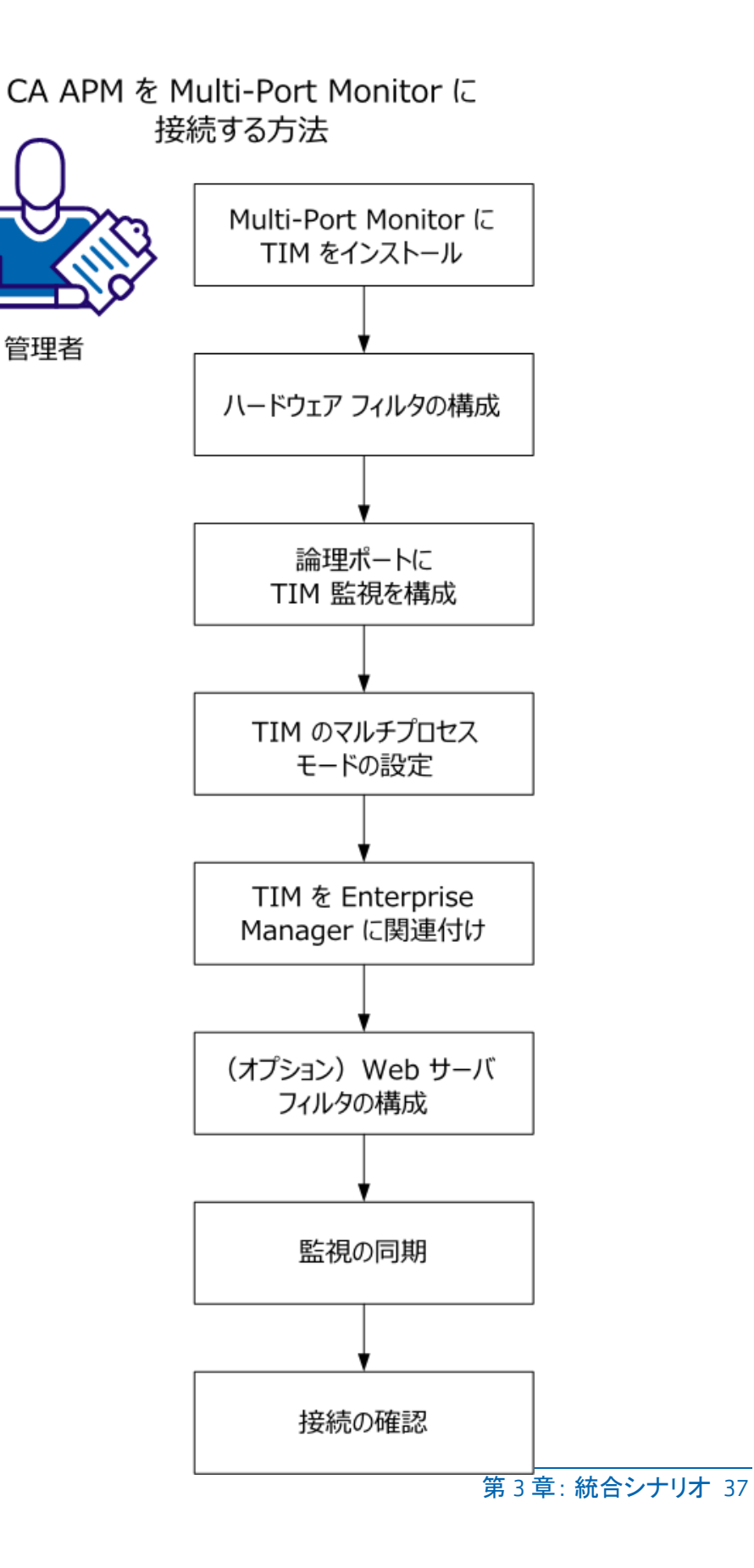

管理者として、以下の手順を実行します。

- 1. <u>Multi-Port Monitor に TIM をインストールします</u> (P. 41)。
- 2. <u>ハードウェアフィルタを構成します</u>(P. 42)。
- 3. <u>論理ポートに TIM 監視を構成します</u> (P. 46)。
- 4. <u>TIM をマルチプロセス モードに設定します</u> (P. 50)。
- 5. <u>TIM を Enterprise Manager</u>に関連付けます (P. 52)。
- 6. (オプション) Web サーバフィルタを構成します (P. 54)。
- 7. <u>監視を同期します</u>(P.55)。
- 8. <u>接続を確認します</u>(P.56)。

# 前提条件

開始する前に、以下のものがインストールおよび設定されていることを確認します。

- Multi-Port Monitor 2.2
- APM データベース 9.1 以降
- Enterprise Manager 9.1 以降
- CA APM Workstation 9.1 以降
- CA APM WebView (オプション)
- 以下のいずれかが必要です。
  - CA APM .NET エージェント 9.0 以降
  - CA APM Java エージェント 9.0 以降

### Multi-Port Monitor $\bot \sigma$ TIM

TIM を使用すると、システム管理者は、Multi-Port Monitor アプライアンス を統合アプライアンスとして機能するように構成できます。 統合アプラ イアンスでは、TCP および HTTP のデータを収集し、これらのパケットを TIM および CA Application Delivery Analysis へ渡すことができます(使用し ている環境にこの製品がある場合)。 Multi-Port Monitor 統合アプライア ンスは、エンドユーザによるアプリケーション使用状況に関連するアプ リケーションおよびインフラストラクチャの両方のパフォーマンスメト リックを検証する機能を提供します。

重要: Multi-Port Monitor (TIM がインストールされていない)では、ネットワーク上の異なるポイントから、Multi-Port Monitor 上のそれぞれ独自の 論理ポートにスパンすることができます。 統合アプライアンスでは、1つ の論理ポートを TIM に対して選択し、WAN からの Web トラフィックをス パンする必要があります。 このトラフィックは、ADA と同様に TIM のた めに処理されます。 ほかのスパンのために、理想的にはサーバに最も近 いアクセス層スイッチからのほかの論理ポートを使用します。TIM 以外の 論理ポートは、ADA のみのために処理されます。

以下の表は、Multi-Port Monitor にインストールされた TIM とスタンドアロンの TIM の違いを示します。

| Multi-Port Monitor 上の TIM                                                                                          | スタンドアロン TIM                          |
|----------------------------------------------------------------------------------------------------|--------------------------------------|
| 64 ビットの CentOS Linux 5.5 上で実行                                                                                      | 64 ビットの Red Hat Linux 5.5 上で実行       |
| スループットを向上させるためにマルチプロ<br>セス モードで実行                                                                                  | シングルプロセス モードで実行                      |
| Multi-Port Monitor キャプチャ層によって書き<br>込まれたファイルからパケットを読み取り                                                             | NIC からパケットを直接読み取り                    |
| 時間はパケットのタイムスタンプから取得。<br>パケットが Multi-Port Monitor に入ると、<br>Napatech カードが(Napatech クロックを使用<br>して) パケットにタイムスタンプを付けます。 | 時間はシステム時間(ホストの時計)から取得                |
| Multi-Port Monitor には専用の Napatech カー<br>ドがあるため、Napatech カードまたはネット<br>ワーク カードは不要。                                   | Napatech カードまたはネットワーク カードの<br>購入が必要。 |

| Multi-Port Monitor 上の TIM    | スタンドアロン TIM                  |
|------------------------------|------------------------------|
| 以下のデフォルト ログオン クレデンシャル<br>を使用 | 以下のデフォルト ログオン クレデンシャルを<br>使用 |
| ユーザ名: nqadmin                | ユーザー名: cemadmin              |
| パスワード: nq                    | パスワード:quality                |

### スタンドアロン TIM オプション

既存のスタンドアロンTIMに対しては、以下のオプションが利用できます。

 スタンドアロンTIMの維持、バージョン9.1以降へのアップグレード、 各TIM (Multi-Port Monitor 上の新しいTIM を含む)の再構成を行って、 特定のネットワークトラフィックを監視し、TIM 間のトラフィックを 負荷分散します。

注: スタンドアロンTIM は、ほとんどの場合において ADA と統合でき ません。スタンドアロンTIM および Multi-Port Monitor 上のTIM の両方 によって収集されたデータは、CEM コンソールに表示される障害を生 成します。ただし、Multi-Port Monitor 上のTIM によって生成された障 害からのセッション分析データのみにリンクできます。 Multi-Port Monitor は、統合を有効にするために、CA APM および ADA の両方用の SPAN データを処理する必要があります。

スタンドアロン TIM を削除し、Multi-Port Monitor 上の新しい TIM にそれら用の SPAN を移動します。「CA Multi-Port Monitor ユーザガイド」を参照してください。

TIM 監視および負荷分散を構成する方法の詳細については、次を参照してください

<u>(オプション) Web サーバ フィルタの構成 (P.54)</u>

### Multi-Port Monitor に TIM をインストールする

TIM を Multi-Port Monitor にインストールして有効にし、TCP と HTTP の データを収集します。以下の2つのインストールファイルは、Multi-Port Monitor に必要な CentOS 固有のイメージであり、以下の順にインストール する必要があります。

- 1. サードパーティイメージ: APMCOSTRDPRTxxxx.img
- 2. TIM イメージ: APM\_COSTIMCMxxxx.img

<u>CA サポート</u>の CA APM ソフトウェア ダウンロード セクション、または TIM ソフトウェア DVD バンドルからこれら 2 つのファイルにアクセスし ます。

インストールを開始する前に、Multi-Port Monitor が構成されており、ネットワークに接続されていることを確認します。

### 次の手順に従ってください:

 管理者クレデンシャルか、デフォルトを変更していない場合は以下の クレデンシャルを使用して、Multi-Port Monitor にログオンします。

ユーザ名 = nqadmin

パスワード=nq

- **2.** [System Setup]  $\forall \forall \forall \forall d \in \mathcal{S}$
- **3.** [Install Software] タブをクリックします。

[Install Software] ページが表示されます。

- 4. サードパーティソフトウェアをインストールします。
  - a. [Browse] をクリックして、TIM インストール ファイルを見つけ ます。
  - b. APMCOSTRDPRTxxxx.imgファイルを選択します。
  - c. [Upload and Install] をクリックします。
  - d. ライセンス使用条件の内容を確認してから同意します。 続行するには、EULAに同意します。
  - e. ソフトウェアインストール ログが表示されます。エラーが発生する場合は、CA サポートに問い合わせてください。
     サードパーティ ソフトウェアがインストールされます。

- 5. TIM ソフトウェアをインストールします。
  - a. [Install Software] タブをクリックします。
  - b. [Browse] をクリックして、TIM インストール ファイルを見つけ ます。
  - c. APM\_COSTIMCMxxxx.img ファイルを選択します。
  - d. [Upload and Install] をクリックします。
  - e. ライセンス使用条件の内容を確認してから同意します。 続行するには、EULAに同意します。
  - f. ソフトウェアインストールログが表示されます。エラーが発生する場合は、CA サポートに問い合わせてください。

TIM ソフトウェアがインストールされます。

- 6. (オプション) [System Setup] タブをクリックしてインストールされ たパッケージのリストを表示するか、 [Administration] タブをクリッ クして Multi-Port Monitor 論理ポート上で TIM 監視を有効にします。
- 7. Multi-Port Monitor を再起動します。

### ハードウェア フィルタの構成

CA APM と Multi-Port Monitor の統合の場合、TIM によって監視される Web トラフィックは完全なパケットを含む必要があります。 完全なパケット キャプチャを、Multi-Port Monitor Web UI から「HTTP 全体パケット」と呼 ばれるデフォルトのフィルタを編集することによって定義します。

事前定義済みフィルタおよびユーザ作成フィルタを作成、有効化、無効化、 および変更できます。

#### 次の手順に従ってください:

**1.** Web インターフェースで [Administration] - [Logical Ports] をクリッ クします。

[Logical Ports] ページが表示されます。

 フィルタする論理ポートの [Edit Filters] 列の [Filters] リンクをクリッ クします。

[Logical Ports: Hardware Filters] ページが表示されます。

- **3.** フィルタを作成するには、 [New] をクリックします。 [Logical Ports: New Hardware Filter] ページが表示されます。
  - a. 以下のフィールドに入力します。
    - Filter Enabled。名前が指定されている論理ポートにフィルタを 適用します。選択した場合、nqcapd プロセスを再起動した後、 フィルタが適用されます。
    - Filter Name。作成または編集するフィルタの名前。フィルタ名は、それが適用される論理ポート用の[Hardware Filters]ページに表示されます。
    - Filter Priority。優先度は、フィルタ条件が重複する場合に優先 するフィルタを決定します。2つ以上の重複するフィルタの優 先度が同じ場合、その優先順位は未定義になります。値は0(最 高の優先度)から62(最低の優先度)の範囲です。デフォル トの優先度は10です。

フィルタ優先度設定はパケットスライシングと一緒に使用で きます。たとえば、各 HTTP パケットのより多くのバイトを保 持したいとします。スライシングを「TCP ヘッダ + 50 バイト」 に設定し、優先度を1に設定して、TCP およびポート 80 のフィ ルタを指定します。その後、スライシングを「TCP ヘッダ + 1 バ イト」に設定し、優先度を10 に設定して、TCP の別のフィルタ を指定します。このシナリオでは、ほかの TCP トラフィックよ りも HTTP トラフィックに対してより多くのペイロードバイト が保持されます。  Packet Slicing Mode。各パケットの選択した部分のみをキャプ チャするためのオプション。ハードウェアフィルタでは、 TCP/IP 以外のプロトコルのパケットをキャプチャできます。た だし、Multi-Port Monitor は、TCP トラフィックに関してのみパ フォーマンスメトリックを収集します。ボリュームメトリッ クはすべてのトラフィックタイプに対して収集されます。

**Capture full packet**: フィルタを通過する各パケットからすべての情報がキャプチャされます。

Capture fixed size: すべてのパケットから数バイトがキャプチャされます。 [Packet Slicing Size] フィールドで、キャプチャ するバイト数を指定します。

Capture headers plus size: すべてのレイヤ2、レイヤ3、および レイヤ4ヘッダ、および [Packet Slicing Size] フィールドのペイ ロードバイトの固定数がキャプチャされます。レイヤ2ヘッ ダには Ether II、LLC、SNAP、Raw ヘッダ、および VLAN、ISL、 MPLS タグが含まれます。レイヤ3ヘッダには IPv4 (IPv4 オプ ションを含む)、IPv6、および IPX ヘッダが含まれます。レイ ヤ4ヘッダには TCP、UDP、および ICMP ヘッダが含まれます。

 Include only Protocols。キャプチャして処理するプロトコルを 制限します。選択したプロトコルのみが監視に含まれます。 チェックボックスがオンになっていない場合、すべてのプロト コルが含まれます。

Transport Control Protocol (TCP) は CA Application Delivery Analysis が監視する主なプロトコルです。

User Datagram Protocol (UDP) は、リアルタイムまたはストリー ミングアプリケーションが送信するデータの転送に使用され ます。

Internet Control Message Protocol (ICMP) は、サーバ間のエラー メッセージングおよび CA Application Delivery Analysis traceroute 調査に使用されます。キャプチャして処理するプロトコルを制 限します。 選択したプロトコルのみが監視に含まれます。 チェック ボックスがオンになっていない場合、すべてのプロト コルが含まれます。

- VLANs。監視するまたは監視から除外する仮想ローカルエリア ネットワーク(VLAN)の識別子。トラフィックが指定された 論理ポートを通過する VLAN の識別子をリストします。複数の VLAN はカンマを使用し、スペースなしで区切ります。リスト した VLAN からのトラフィックを破棄するには、[Exclude]を 選択します。
- Subnets。監視するまたは監視から除外するサブネット。有効な IPv4 アドレスおよびサブネット マスク、または有効な IPv6 アドレスおよびプレフィックス ビットを指定します。 リストで IPv4 と IPv6 のアドレスを組み合わせないでください。 リストしたサブネットからのトラフィックを破棄するには、 [Exclude]を選択します。

**IPv4** アドレスには x.x.x.x/n の形式を使用します。x.x.x.x はドット付き表記の IPv4 サブネット アドレスで、n はマスクに使用するビットの数です。

IPv6 アドレスには x:x:x:x:x/n の形式を使用します。x:x:x:x:x はコ ロン区切りの IPv6 サブネット アドレスで、n はプレフィックス ビットの数です。 標準の IPv6 アドレスの短縮形を使用できま す。 たとえば、2001:ba0:1a0::/48 などです。

**ヒント**: IPv4 およびIPv6 のサブネットをフィルタするには、 IPv4 サブネット用にハードウェアフィルタを1つ作成し、IPv6 サブネット用に別のハードウェアフィルタを作成します。

IP Addresses。 監視するまたは監視から除外する個別のホストの IPv4 または IPv6 のアドレス、またはアドレスの範囲。 複数のアドレスはカンマを使用し、スペースなしで区切ります。範囲は、ハイフンを使用し、スペースなしで区切ります。 リストで単一のアドレスと範囲を組み合わせないでください。アドレスの同じリストまたは範囲で IPv4 と IPv6 のアドレスを組み合わせないでください。リストしたアドレスからのトラフィックを破棄するには、 [Exclude]を選択します。

IPv4 アドレスにはドット付き表記を使用します。 たとえば、 10.9.7.7、または 10.9.8.5-10.9.8.7 などです。

コロン区切りの IPv6 アドレスを使用します。 標準の IPv6 アドレスの短縮形を使用できます。 たとえば、2001:f0d0:1002:51::4 などです。

**ヒント**: IPv4 およびIPv6 のアドレスをフィルタするには、IPv4 アドレス用にハードウェアフィルタを1つ作成し、IPv6 アドレ ス用に別のハードウェアフィルタを作成します。 Ports。 監視するまたは監視から除外する TCP ポートまたはポート 範囲。 複数のポート番号はカンマを使用し、スペースなしで区切 ります。ポートの範囲については、2483-2484 のような形式を使用 します。 リストしたポートからのトラフィックを破棄するには、 [Exclude]を選択します。

- b. (オプション) [Advanced] をクリックし、正規表現を使用して より詳細なフィルタを作成します。詳細については、「Use Regular Expressions for Precise Filtering」を参照してください。
- c. [Save] をクリックします。新しいフィルタが [Logical Ports: Hardware Filters] ページに表示されます。
- フィルタを変更または有効にするには、 [Edit] をクリックします。
   [Logical Ports: Edit Hardware Filter] ページが表示されます。
  - a. 手順 3a の説明に従ってフィールドに入力します。
  - b. (オプション) [Show Details] をクリックして、正規表現として 選択内容を表示します。
  - c. [Save] をクリックします。 フィルタが [Logical Ports: Hardware Filters] ページに表示されます。
- 5. フィルタを有効にした場合は、nqcapd プロセスを再起動します。

### 論理ポートに TIM 監視を構成する

TIM は、1つの論理ポートからのミラーポートを監視します。複数の物理 ポートを1つの論理ポートにマップするには、WAN からの Web トラ フィックを論理ポートにミラーリングします。このトラフィックは TIM および CA Application Delivery Analysis のために処理されます(環境にこの 製品がある場合)。ほかのポートミラーリングのために、理想的にはサー バに最も近いアクセス層スイッチからのほかの論理ポートを使用します。 Multi-Port Monitor 上の TIM 以外の論理ポートは、CA Application Delivery Analysis のみのために処理されます。 次の手順に従ってください:

1. ブラウザ ウィンドウを開き、Multi-Port Monitor Web インターフェース にログインします。

Multi-Port Monitor Web インターフェースが開きます。

[Logical Ports] ページが表示されます。利用可能なポートのデフォルト設定が表示されます。

- 1. [Edit Filters] 列の [Filters] リンクをクリックして、ハードウェア フィルタをポートに適用します。
- 2. 以下の情報を入力します。

### 名前

TIM が監視する論理ポートの名前を指定します。

名前は、監視しているトラフィックのソースを識別するのに役 立ちます。たとえば、監視しているスイッチの名前または場所 を使用します。

### 有効

監視用のポートを有効にします。

[Enabled] チェック ボックスがオンになっていることを確認 します。

#### Save Packets to Disk

(オプション)キャプチャされたデータパケットを Multi-Port Monitor ハードディスクドライブに保存します。このオプショ ンを有効にすると、データは [Analysis] ページで PCAP にエク スポートできるようになります。デフォルトでは、Multi-Port Monitor は、パケットを6時間保持します。

### **TIM Monitor**

構成している論理ポートに関連付けます。

構成している論理ポートに関連付けられているチェック ボッ クスをオンにします。 **Physical Ports** 

1 つ以上の利用可能な物理ポートを論理ポートに割り当てます。 利用可能なポートは、CA Technologies から購入したキャプチャ カード構成によって異なります。

論理ポートの番号は、0から始まります。キャプチャ層が、物 理ポートから論理ポートへのマッピングを実行します。マッピ ング処理は、TIM に対して透過的に行われます。

- 3. [保存] をクリックします。
- 4. nqcapd プロセスを再起動します。

このタスクを Multi-Port Monitor の [プロセス] ページで実行します。

 (オプション) [System Status] ページで [Capture Card Logical Port Status] テーブルを表示して、論理ポートのステータスを確認します。 ポートに関連付けられたハードウェアフィルタ内の構文エラーなど 論理ポートの開始に関する問題がある場合は、[Status]列にエラース テータスが表示されます。

### マルチプロセス モードでの TIM

TIM を Multi-Port Monitor にインストールすると、TIM は複数プロセス間の トラフィックの負荷を複数の CPU 間で分散させることができます。 マル チプロセスモードで実行すると、TIM のスループットが著しく増加します。 正確なスループット値は、監視するトラフィックやトランザクションの定 義方法など多くの要因によって異なります。

マルチプロセスモードでは、TIM は、ワーカプロセスと呼ばれる複数の プロセス間にネットワークトラフィックを分散します。マルチプロセス モードの TIM を効率的に動作させるには、以下の手順に従います。

- 監視対象トラフィックをワーカプロセス間でできるだけ均等に分配 します。
- 同じワーカプロセスが同じビジネストランザクションインスタンス に属するすべてのパケットを監視することを確認します。

異なるネットワーク構成では、これらのガイドラインは別の手段によって 達成できます。 CA Technologies では、ワーカ プロセス間のトラフィック を分配するために、いくつかの柔軟な方法を用意しています。 以下のオ プションがあります。

#### クライアント IP アドレス

ネットワークトラフィックは、クライアントIPアドレスに基づいて ワーカプロセスに割り当てられます。これがデフォルトで、CA Technologiesの推奨値です。お使いのネットワーク環境でこのオプ ションが有用でない場合は、ほかのオプションを考慮します。たとえ ば、TIMがプロキシサーバの後ろに配置されている場合など、すべて のトラフィックが同じクライアントIPアドレスから送信されている ように見える場合などは、その他の設定オプションを検討します。こ の例のデフォルト設定は shared=client です。このネットワーク環境で は、クライアントIPアドレスを使用してTIM上で負荷分散することは できません。このため、サーバIPアドレスオプションを使用すること を考慮します。

#### サーバ IP アドレス

ネットワーク トラフィックは、サーバ IP アドレスに基づいてワーカ プロセスに割り当てられます(shared=server など)。 このオプション では、1 つのサーバが 1 つのビジネス トランザクションのすべてのト ランザクションを処理する必要があります。

#### 混在

トラフィックは、クライアントとサーバの IP アドレスの組み合わせに 基づいてワーカ プロセスに割り当てることができます。 サーバ ルー ルとクライアント ルールの間に不一致がある場合は、サーバ ルールが 優先されます。

ロードバランサ構成ファイルを使用して、TIM がクライアントまたはサーバをどのように負荷分散するかを定義します。

注: スタンドアロンの TIM はシングルプロセス モードで実行されます。

#### 構成ファイルを編集する方法については、次を参照してください

ロードバランサ構成ファイルを編集する (P.50)

### 例:マルチプロセスモードで実行するための設定オプション

以下の例では、TIM をマルチプロセスモードでセットアップするための 設定オプションを示します。設定の変更は、/etc/wily/cem/tim/config/内に あるバランサ構成ファイル(balancer.cnf)で行います。設定の変更を有 効にするには、TIM を再起動します。

### 例1

138.42.123.\*/24 サブネットに属する、HTTP トランザクションが発生す るクライアントの場合、次の設定を使って、このサブネットにワーカ プロセス0を割り当てます: client=138.42.123.\*/24 worker=0。

### 例 2

**138.42** サブネット内にサーバがある場合は、次の設定を使って、この サブネットにワーカプロセス0を割り当てます: server=138.42.0.0/16 worker=0。

### TIM のマルチプロセス モードの設定

TIM をマルチプロセスモードに設定すると、TIM は複数プロセス間のトラフィックの負荷を複数の CPU 間で分散させることができます。 この設定には、2 段階の処理があります。

- 1. <u>ロードバランサ構成ファイルを編集する</u>(P.50)。
- 2. <u>マルチプロセスモードを有効にする</u>(P.52)。

### ロード バランサ構成ファイルを編集する

ロードバランサ構成ファイルを編集して、TIM がクライアントまたはサーバをどのように負荷分散するかを定義します。 ロードバランサ構成ファイルはプレーンテキストファイルのため、変更を加える場合はテキストエディタを使用する必要があります。

次の手順に従ってください:

- 接続されているキーボードとモニタを使用して、統合アプライアンス (TIM を実行する Multi-Port Monitor) に直接ログインします。また、 Windows 上で実行される PuTTY などのセキュア シェル (SSH) クライ アントを使用して、リモート システムからログインすることもできま す。
  - 1. 接続されているキーボードとモニタを使用している場合は、最初 の画面で Alt+F2 を押します。

Linux ログイン画面が表示されます。

- 2. 以下のクレデンシャルでログインします。
  - ユーザ名: netqos
  - パスワード: Multi-Port Monitor ソフトウェアをインストールし た際に作成したパスワード。

「netqos」のユーザ名とパスワードは、スーパーユーザアクセスを提供します。

Linux コマンド ライン インターフェースが開きます。

2. テキストエディタを使用して balancer.cnf ファイルを開きます。

このファイルは /etc/wily/cem/tim/config/balancer.cnf にあります。

ワープロなどのような、書式情報を付加するプログラムを使用しない でください。

3. コマンドの先頭に「sudo」を付加して、ファイルの編集を行います。設 定ファイルは、スーパーユーザアクセスおよび「sudo」を先頭に付加 した場合にのみ編集できます。

たとえば、vi エディタを使用している場合は、以下のコマンドを使用 します。

\$ sudo vi /etc/wily/cem/tim/config/balancer.cnf

- 4. ファイルを保存します。
- 5. TIM を再起動します。

編集を適用するために TIM を再起動する必要があります。

### マルチプロセス モードの有効化/無効化

TIM 設定ウィンドウから、マルチプロセスモードを有効/無効にします。このモードはデフォルトで有効になっています。

次の手順に従ってください:

- 1. Multi-Port Monitor UI にログオンし、 [System Setup] を選択します。
- Tim x.x.x.x build xx を選択します。
   TIM 設定ページが表示されます。
- [Configure TIM Settings] を選択します。
   [TIM Settings] ページが表示されます。
- 4. [Parallel/UseWorkers] を選択します。
- [New Value] フィールドを必要に応じて変更します。
   1はマルチプロセスモードが有効であることを意味します。
   0はマルチプロセスモードが無効であることを意味します。
- 6. TIM を再起動します。

この変更を有効にするには、TIM を再起動する必要があります。

### TIM を Enterprise Manager に関連付ける

このタスクは、Multi-Port Monitor 上の TIM とスタンドアロンの TIM の両方 に関連します(該当する場合)。

TIM がトランザクションを監視できるように、TIM を有効にします。TIM 監 視が無効であると Enterprise Manager にデータが送信されません。 Enterprise Manager をクラスタ化している場合は、MOM Enterprise Manager から TIM を有効化します。

TIM を有効にする場合の例を以下に示します。

- TIM を設定して Enterprise Manager に関連付ける場合
- TIM または Enterprise Manager、あるいはその両方をアップグレードした後
- 構成をインポートした後

次の手順に従ってください:

 Web ブラウザを開き、Enterprise Manager をホストするサーバのアドレスを入力します。クラスタ化された環境を使用している場合は、MOMのアドレスを指定します。 http://<IP Address>:8081

<IP\_Address>は、MOM またはスタンドアロン Enterprise Managerの IP アドレスまたは DNS 名です。例: http://192.168.1.54:8081 http://cem.company.com:8081

DNS 名を使用するには、DNS 管理者によって DNS 名が設定されている 必要があります。

**注**: デフォルトのポートは 8081 です。 これは IntroscopeEnterpriseManager.properties ファイル内で introscope.enterprisemanager.webserver.port=8081 のように定義されて おり、変更することができます。

2. ユーザ名とパスワードを入力します。

**CEM** コンソールが表示されます。

- 3. [設定] [監視] を選択します。
- 4. TIM がリストに表示されない場合
  - a. [新規] をクリックします。
  - b. TIM の名前と IP アドレスを入力します。
  - c. TIM が Multi-Port Monitor ポート上でリスンする場合は、 [Multi-Port Monitor 有効] チェック ボックスをオンにします。

この操作は Multi-Port Monitor をデプロイしている場合にのみ行います。

- d. [保存] をクリックします。
- 5. 必要なTIM ごとに、隣にあるチェック ボックスをオンにし、 [有効化] をクリックします。

これで、Enterprise Manager と TIM 間の通信が有効になります。追加の タブが、CA CEM コンソールに表示されます。

### (オプション) Web サーバフィルタの構成

このタスクはオプションです。 ハードウェア フィルタを構成した後でも 大量のネットワーク トラフィックが存在する場合は、このタスクを実行 します。この場合、Web サーバフィルタを構成することによって、TIM が 監視するトラフィックを特定のサーバにさらに制限する必要があります。 TIM が過負荷になると、記録が機能しない場合があります。

Multi-Port Monitor は、アプライアンス上で実行する TIM 用に構成された Web サーバフィルタを使用して、TIM に転送するデータを定義します。

次の手順に従ってください:

- 1. CEM にログオンします。
- 2. [設定]の [Web サーバフィルタ]を選択します。
- 3. [新規] をクリックします。
- 4. TIM 監視の対象となるネットワークの箇所を説明する名前を入力しま す。たとえば、*WebFarmCorp1* となります。

| Web サーバ フィルタ:                           |                          |        |              |        |  |
|-----------------------------------------|--------------------------|--------|--------------|--------|--|
| 国 監視の必要があるネットワーク内のそれぞれの箇所に各 TM を割り当てます。 |                          |        | BITAB        |        |  |
|                                         | [ <b>111</b> ]           |        |              |        |  |
|                                         | Web サーバ                  | フィルタ設定 | 91           |        |  |
|                                         | 名前:                      |        | Web ファーム 1xx |        |  |
|                                         | 監視: TIM01 I              |        |              |        |  |
|                                         | アドレス タイプ: • IP アドレス      |        |              |        |  |
|                                         | MAC アドレン                 | 2      |              |        |  |
|                                         | 開始 IP アドレス: 0.0.0.0      |        | 例の表示         |        |  |
|                                         |                          |        |              |        |  |
|                                         | Me TIP アトレス: 255.255.255 | .255   |              |        |  |
|                                         | ポート: 0                   |        | 443          |        |  |
|                                         |                          |        | 0はすべてのポートに   | :一致します |  |
|                                         | □ IP アドレスの重複を確認せずに保存     |        |              |        |  |
|                                         |                          |        |              |        |  |

5. [監視] リストで、ネットワークのこの箇所を監視する TIM を選択し ます。

各 TIM はデフォルトで IP アドレス範囲を監視します。 特定の MAC ア ドレスで監視する場合は、手順6に進んでください。

a. [開始 IP アドレス] フィールドに入力します。

範囲内でアドレス値が最も低い Web サーバの IP アドレスを入力 します。 監視対象サーバが 1 台のみの場合は、特定の IP アドレス を入力します。

b. [終了 IP アドレス] フィールドに入力します。

範囲内でアドレス値が最も高い Web サーバの IP アドレスを入力 します。 監視対象サーバが 1 台のみの場合は、特定の IP アドレス を入力します。

- c. [ポート] フィールドに入力します。
  - TIM が特定のポートでのみトランザクションを監視する場合 は、ポート番号を入力します。
  - TIM がすべてのポートですべてのトランザクションを監視す る場合は、0(デフォルト)を入力します。
- d. ほとんどの場合、TIM は、サーバが重複しないように、ネットワー ク内の特定のサーバを監視することをお勧めします。 ただし、特 殊な状況では、IP アドレスの重複を許可することもできます。

1つの IP アドレスまたは範囲に対して複数の監視を構成する場合は、 [IP アドレスの重複を確認せずに保存] チェック ボックスを オンにします。

- 6. IP アドレス範囲の代わりに特定の MAC アドレスを監視する場合:
  - a. [アドレスタイプ] で [MAC アドレス] をクリックします。
  - b. 監視するデバイスの MAC アドレスを入力します。 例: 12:eb:a0:32:51:4c
- 7. [保存]をクリックすると、TIM 監視が指定どおりに構成されます。

### 監視の同期

監視を同期して、現在のドメイン構成ファイルをすべての有効な TIM およびエージェントに送信します。

### 次の手順に従ってください:

- 1. CEM コンソールにログオンします。
- 2. [設定] [監視] を選択します。
- 3. 必要な監視が無効になっている場合は、それらを有効にします
- 4. [すべての監視を同期]をクリックします。

有効な監視がすべて同期され、関連するアイコンが右上に表示されま す。このタスクを実行することにより、更新されたトランザクション 定義が、ネットワーク上のすべての有効な TIM に送信されます。 TIM は、定義されているトランザクションの監視をただちに開始します。 すべての監視を同期すると、CEM コンソールはトランザクションおよ び追跡情報も Enterprise Manager に送信します。

### 接続の確認

表示している障害について、ネットワーク データが Multi-Port Monitor データベースから CEM コンソールにインポートされます。 このデータは TIM によって生成された障害と共に CEM の [障害詳細] ページに表示され ます。

CEM の[障害詳細]ページでネットワーク データを探し、Multi-Port Monitor への CA APM 接続を確認します。

### 次の手順に従ってください:

- 1. CEM コンソールにログオンします。
- 2. [CEM] [インシデント管理] [障害] を選択します。
- 3. 以下のいずれかの操作を行います。
  - 1. リストから障害を選択します。
  - 2. 特定の障害を検索します。
- 4. 選択した障害に関連付けられたネットワークの稼働状況メトリックを 確認します。

[CT 計測値]、[DTT]、[ENRTT]、[TCP 対話分析] などのネット ワークメトリックを使用できます。 [TCP 対話分析] フィールドで、 Multi-Port Monitor へのリンクを使用できます。

これらのメトリックの詳細については、「*CEM コンソールから開始す るアプリケーションおよびインフラストラクチャの問題を切り分ける 方法*」を参照してください。

# CA APM を Application Delivery Analysis に接続する方法

CA APM を CA Application Delivery Analysis (ADA) に接続することにより、 APM WebView でインフラストラクチャ データを表示できます。Enterprise Manager は定期的に ADA マネージャ上の Web サービスを呼び出してこれ らのメトリックを取得し、APM WebView 上に表示します。また、Enterprise Manager は、履歴レポートで使用するために、これらのメトリックを SmartStor に格納します。 以下の図に、管理者として CA APM を CA Application Delivery Analysis に接続 する方法を示します。

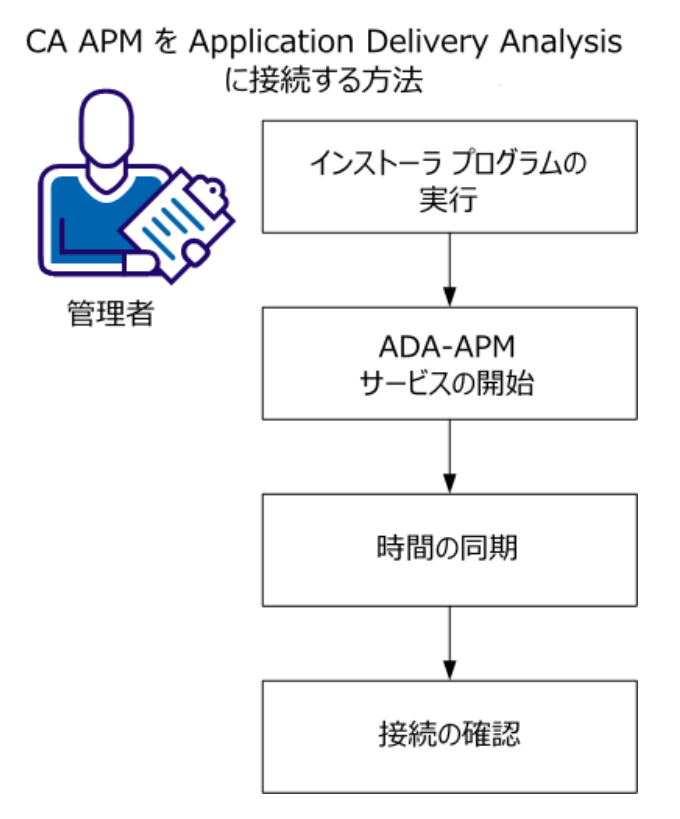

管理者として、以下の手順を実行します。

- 1. <u>インストーラプログラムを実行します</u>(P.58)。
- 2. <u>ADA-APM サービスを開始します</u>(P.62)。
- 3. <u>時間を同期します</u>(P.62)。
- 4. <u>接続を確認します</u>(P.63)。

### 前提条件

開始する前に、以下のものがインストールおよび設定されていることを確認します。

- CA Application Delivery Analysis 9.1 以降
- NetQoS Performance Center 6.1/CA Performance Center 2.0
- APM データベース 9.1 以降

- Enterprise Manager 9.1 以降
- CA APM Workstation 9.1 以降
- CA APM WebView (オプション)
- 以下のいずれかが必要です。
  - CA APM .NET エージェント 9.0 以降
  - CA APM Java エージェント 9.0 以降

# インストーラプログラムの実行

CA APM Integration for CA Application Delivery Analysis インストーラ プログ ラムには、CAPC Integration Pack と CA Application Delivery Analysis Extension for APM の 2 つのインストール可能コンポーネントが含まれています。 こ のセクションの操作手順では、CA Application Delivery Analysis Extension for APM のインストール方法を示します。 このインストール可能コンポーネ ントは、CA Application Delivery Analysis と CA APM 間の通信を可能にします。

インストール可能コンポーネントを Enterprise Manager または MOM (ク ラスタ化された CA APM 環境の場合) にインストールします。

インストールを完了するには、以下の情報が必要です。

- Enterprise Manager のホスト名
- Enterprise Manager のポート番号
- CA Application Delivery Analysis Extension for APM のインストール可能コンポーネントが接続するサーバのホスト名または IP アドレス

#### 次の手順に従ってください:

- <u>CA サポート</u>の CA APM ソフトウェア ダウンロード セクションから、 CA APM Integration for CA Application Delivery Analysis インストーラ プ ログラムをダウンロードします。
- 2. Integration Pack インストーラ プログラムのローカル バージョンを見つけて、ダブルクリックします。

インストーラが開始します。

3. 初期画面で [次へ] をクリックします。

- エンドユーザライセンス使用条件の内容を確認します。
   続行するには、使用条件に同意します。
- 5. 統合パックファイルのインストール先を指定し、 [次へ] をクリック します。
- 6. CA Application Delivery Analysis Extension for APM のインストール可能コ ンポーネントを選択します。
- 7. [次へ] をクリックします。
- 8. このインストール可能コンポーネントの接続先の Enterprise Manager のホスト名およびポートを指定し、 [次へ] をクリックします。
- 9. このインストール可能コンポーネントの接続先のすべての CA Application Delivery Analysis コンソールのホスト名または IP アドレス を指定し、 [次へ] をクリックします。
- **10.** CA Application Delivery Analysis Extension for APM を Windows サービス として設定するかどうかを指定し、 [次へ] をクリックします。

Windows OS 環境では、CA Application Delivery Analysis Extension for APM のインストール可能コンポーネントは、ADA-APM サービスをインストールします。

11. 設定を確認し、 [インストール] をクリックします。

### CA Application Delivery Analysis プロパティファイル

CA Application Delivery Analysis Extension for APM のインストールが完了す ると、ADAExtensionForAPM フォルダに ADAConnector ファイルが作成され ています。これらのファイルを使用して、構成を確認します。また、必 要に応じてデフォルト設定を更新します。

以下に、CA Application Delivery Analysis Extension for APM のインストール可 能コンポーネントによって設定される構成の一部を示します。これらのプ ロパティを使用して、構成を確認し、必要に応じて更新します。

### Enterprise Manager のホスト名 com.wily.apm.adaconnector.em.host=<EM ホスト名>

Enterprise Manager のポート番号 com.wily.apm.adaconnector.em.port=<EM ポート>

### ホスト名または IP アドレス

この情報は、CA Application Delivery Analysis Extension for APM のインス トール可能コンポーネントが接続されるすべての ADA マネージャの 値を反映します。

com.wily.apm.adaconnector.adawssoap\_address\_sourcel=<アドレス> com.wily.apm.adaconnector.ada\_hostNamel=<ホスト名>

### インストーラプログラムの名前

com.wily.apm.adaconnector.ada\_processName1=<ADAExtensionforAPM>

ADAExtensionforAPM 値は、Workstation で見られるようなプロセス名を 表します。

ADAConnector ファイルでは、以下の構成を設定できます。

### 機能拡張されたメトリック

これらのインフラストラクチャメトリックに対するクエリは、デフォ ルトでは無効です。以下のインフラストラクチャメトリックを Workstation で利用できるようにするには、クエリを有効にします。

- データ転送時間
- ネットワーク ラウンド トリップ時間
- 再送遅延
- サーバ応答時間

### サンプルプロパティ

com.wily.apm.adaconnector.ada\_enhancedmetrics\_enabled2=<true|false>

<enabled2>は、ADA マネージャのインデックスです。 最初の ADA マ ネージャは <enabled1> に相当し、2 番目の管理コンソールは <enabled2> に相当します。以降同様です。

#### CA Application Delivery Analysis Web サービス クエリ

ADA データ時間枠と Web サービス クエリとの間の待機時間です。デフォルトの待機時間は5分です。ADA マネージャは、Multi-Port Monitor やシングル ポート ADA コレクタなどさまざまなコレクタに接続できます。 収集されたデータを集約できるようにするために、ADA 時間枠は、5分間の長さで、7:00、7:05 のように5分の境界で終了します。ADA マネージャは、データベースを5分ごとに更新します。 このプロパティの待機時間値は、クエリの対象となる時間枠を、指定したタイムフレームだけ移動させます。 たとえば、待機時間を2分として定義すると、ADA 時間枠は、7:02、7:07 のように2分遅れて始まるようになります。

CA サポート から指示された場合を除き、デフォルト値を変更*しない*ことをお勧めします。

**注**: このプロパティを更新しても Web サービス呼び出しの頻度は変 更されません。この頻度は5分間隔に固定されています。

サンプルプロパティ (ミリ秒単位)

com.wily.apm.adaconnector.adawebservice.wait=120000

### SmartStor データフィード間隔

ADA から Enterprise Manager へのデータ フィード間隔。

デフォルトの間隔は15秒です。CA サポート から指示された場合を除 き、デフォルト値を変更*しない*ことをお勧めします。

サンプルプロパティ (ミリ秒単位)

com.wily.apm.adaconnector.smartstorfeed.interval=15000

### SmartStor データフィード待機時間

CA Application Delivery Analysis Web サービスのクエリと、Enterprise Manager がデータ フィードを開始するまでの間の待機時間。

デフォルトの待機時間は10秒です。CA サポート から指示された場合 を除き、デフォルト値を変更*しない*ことをお勧めします。

サンプルプロパティ (ミリ秒単位)

com.wily.apm.adaconnector.smartstorfeed.wait=10000

# ADA-APM サービスの開始

CA Application Delivery Analysis Extension for APM のインストール可能コン ポーネントをインストールした後、ADA-APM サービスを開始します。

Windows OS

Windows サービスで ADA-APM サービスを開始します。

このサービスは自動的には開始しません。インストール後、手動で開始します。

Linux/UNIX OS

以下のコマンドを使用して、CA Application Delivery Analysis Extension for APM を開始します。 <INSTALL\_HOME>\ADAExtensionForAPM\\$./ADAConnector

### 時間の同期

以下のマシン間のクロックを共通時間ソースに同期させます。

- CA Application Delivery Analysis
- Enterprise Manager または MOM

クロックを同期させることにより、NetQoS Performance Center/CA Performance Center 上の CA APM アプリケーションデータと APM WebView 上のインフラストラクチャデータの整合性が確保されます。 こ のタスクが実行されない場合、コンポーネント間で時間の誤差が発生し、 不正確なデータまたはデータの損失が発生することがあります。

CA Technologies は、ネットワーク全体を NTP (Network Time Protocol)時間ソースまたは時間サーバに同期させることを推奨します。 これができない場合は、少なくとも、上記のマシンを同期させる必要があります。

# 接続の確認

組み込みのダッシュボードと特定のネットワークメトリックを探し、CA APM と CA Application Delivery Analysis の接続を確認します。

次の手順に従ってください:

- **1.** APM WebView または Introscope Workstation のいずれかにログオンします。
- コンソールで [ネットワーク ステータス情報] ダッシュボードを探し ます。
- 3. Investigator の[メトリック ブラウザ]タブで、各クライアント サブネットおよびサーバの以下の情報を探します。
  - ネットワークの稼働状況ステータス
  - サーバの稼働状況ステータス
  - データ転送時間
  - ネットワーク ラウンド トリップ時間
  - 再送遅延
  - サーバ応答時間

デフォルトでは、以下のメトリックは無効です。

- データ転送時間
- ネットワークラウンドトリップ時間
- 再送遅延
- サーバ応答時間

これらのメトリックを有効にするには、ADA プロパティファイルで com.wily.apm.adaconnector.ada\_enhancedmetrics\_enabled1=<true | false> プロパティを使用します。このプロパティファイルの詳細については、 「CA APM を Application Delivery Analysis に接続する方法」のシナリオを 参照してください。 [ネットワークステータス情報] ダッシュボードから、NetQoS Performance Center/CA Performance Center に直接移動できます。 組み込み のダッシュボードに加えて、インフラストラクチャメトリックを使用し てカスタム ダッシュボードも作成できます。

**注**: ダッシュボードの作成の詳細については、「CA APM Workstation ユー ザガイド」を参照してください。

# CA APM を CA Performance Center に接続する方法

CA APM を CA Performance Center に接続することにより、CA Performance Center で CA APM アプリケーションデータを表示できます。 アプリケー ションデータは、Enterprise Manager から CA Performance Center に流れま す。

CA APM は、CAPC Integration Pack のインストール可能コンポーネントを使用して CA Performance Center に接続されます。 このインストール可能コンポーネントは、APM-CAPC サービスをインストールし、CA Performance Center が認識および表示できる形式で CA APM データを提供します。

以下の図に、管理者として CA APM を CA Performance Center に接続する方 法を示します。

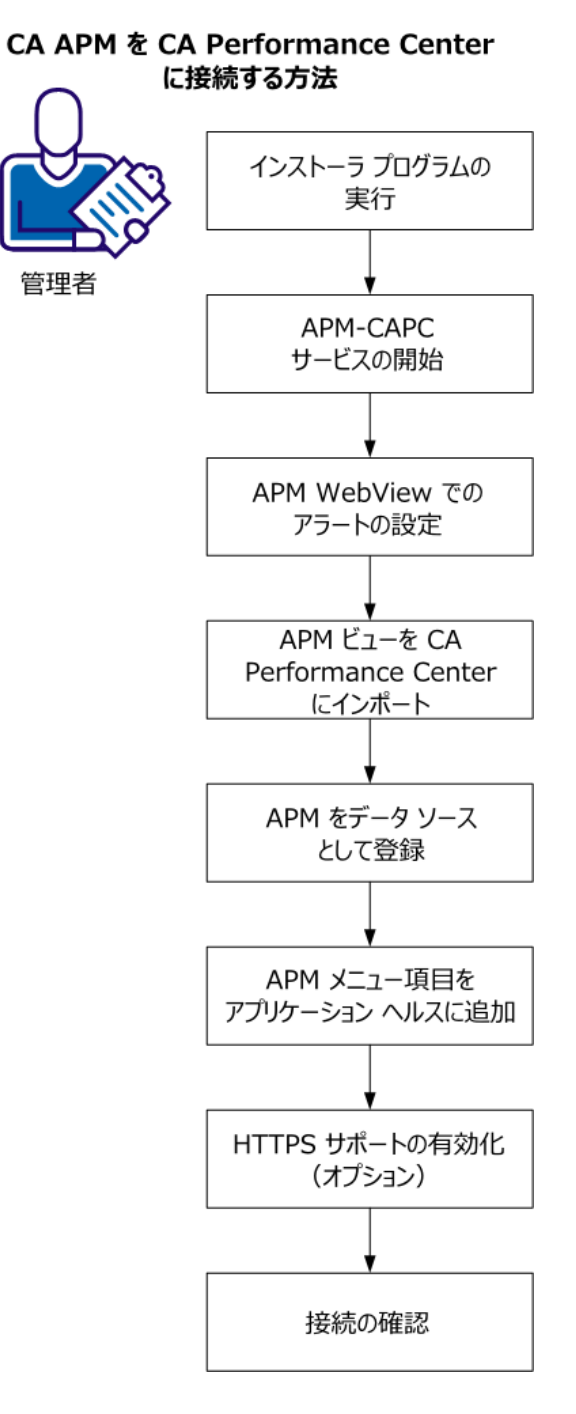

第3章:統合シナリオ65

管理者として、以下の手順を実行します。

- 1. <u>インストーラプログラムを実行します</u>(P. 67)。
- 2. <u>APM-CAPC サービスを開始します</u>(P.68)。
- 3. <u>APM WebView でアラートを設定します</u> (P. 69)。
- 4. <u>APM ビューを CA Performance Center にインポートします</u> (P. 71)。
- 5. <u>APM をデータ ソースとして登録します</u> (P. 71)。
- 6. APM メニュー項目をアプリケーション ヘルスに追加します (P.73)。
- 7. <u>HTTP サポートを有効にします(オプション)</u>(P. 74)。
- 8. <u>接続を確認します</u>(P.75)。

# 前提条件

開始する前に、以下のものがインストールおよび設定されていることを確認します。

- CA Performance Center 2.0.00
- APM データベース 9.1 以降
- Enterprise Manager 9.1 以降
- CA APM Workstation 9.1 以降
- CA APM WebView (オプション)
- 以下のいずれかが必要です。
  - CA APM .NET エージェント 9.0 以降
  - CA APM Java エージェント 9.0 以降
- APM WebView または Workstation アプリケーション問題切り分けマッ プエレメントのアラート
- ビジネストランザクション、ビジネスサービス、およびビジネスコンポーネントを監視するためのエージェント

# インストーラプログラムの実行

CA APM Integration for CA Application Delivery Analysis インストーラ プログ ラムには、CA Performance Center Integration Pack と CA CA Application Delivery Analysis Extension for APM の 2 つのインストール可能コンポーネ ントが含まれています。 このセクションでは、CA Performance Center Integration Pack のインストール方法を示します。このインストール可能コ ンポーネントは、CA Performance Center と CA APM 間の通信を可能にしま す。

インストール可能コンポーネントを Enterprise Manager または MOM (ク ラスタ化された CA APM 環境の場合) にインストールします。

インストールを完了するには、以下の情報が必要です。

- Enterprise Manager のホスト名
- Enterprise Manager Web サーバのポート番号
- CA APM Workstation ユーザ名
- CA APM Workstation パスワード
- Enterprise Manager サービス ユーザ名およびパスワード
- CA Performance Center Integration Pack のインストール可能コンポーネントが使用する Web サーバ ポート

次の手順に従ってください:

- <u>CA サポート</u>の CA APM ソフトウェア ダウンロード セクションから、 CA APM Integration for CA Application Delivery Analysis インストーラプ ログラムをダウンロードします。
- 2. Integration Pack インストーラ プログラムのローカル バージョンを見つけて、ダブルクリックします。

インストーラが開始します。

- 3. 初期画面で [次へ] をクリックします。
- エンドユーザライセンス使用条件の内容を確認します。
   続行するには、使用条件に同意します。
- 5. 統合パックファイルのインストール先を指定し、 [次へ] をクリック します。

- 6. CA Performance Center Integration Pack のインストール可能コンポーネ ントを選択します。
- 7. [次へ]をクリックします。
- 8. Enterprise Manager ホスト名および Web サーバ ポートを指定し、 [次 へ] をクリックします。
- 9. Enterprise Manager の CA Introscope<sup>®</sup> および TESS アカウントを指定し、 [次へ] をクリックします。
- **10. CA Performance Center Integration Pack** を Windows サービスとして設定 するかどうかを指定し、 [次へ] をクリックします。

Windows OS 環境では、CA Performance Center Integration Pack のインストール可能コンポーネントは APM-CAPC サービスをインストールします。

- **11. CA Performance Center Integration Pack** で使用する Web サーバ ポート を指定し、 [次へ] をクリックします。
- 12. 設定を確認し、 [インストール] をクリックします。

CA Performance Center Integration Pack のインストール可能コンポーネント のインストール後、手順5 で指定したディレクトリに CAPCIntegrationPack フォルダが表示されます。 このフォルダには、抽出された Jetty Web サー バおよび apm-capc-integration フォルダを含む webapps フォルダがありま す。

### APM-CAPC サービスの開始

CA Performance Center Integration Pack をインストール後、APM-CAPC サービスを開始します。

Windows OS

Windows サービスで APM-CAPC サービスを開始します。

このサービスは自動的には開始しません。インストール後、手動で開始します。

#### Linux/UNIX OS

以下のコマンドを使用して、CA Performance Center Integration Pack を開始 します。

<INSTALL\_HOME>¥CAPCIntegrationPack¥bin\$./jetty.sh start

### APM WebView でのアラートの設定

APM WebView のアラートでは、メトリックでしきい値を設定し、メトリッ クがしきい値を越えた際にアクションを実行できます。 アプリケーショ ン問題切り分けマップ内のオブジェクトの多くは、アラートを表示できま す。 これらのアラートには、オブジェクトのベースラインメトリックの ワーストケースのステータスが反映されます。

アラートを作成して、アプリケーション、ビジネス サービス、およびビ ジネス トランザクションの稼働状況ステータス インジケータを CA Performance Center で使用できるようにします。

#### 次の手順に従ってください:

- WebView で、 [Investigator] [問題切り分けマップ] をクリックします。
- 2. ツリーで、以下のように編集するアラートに移動します。

By Frontend | Application\_Name | Backend Calls | file%customer-records

3. コンポーネントを右クリックし、コンテキストメニューから [名前の アラートを編集]を選択します。

[*名前*のアラートの編集] ダイアログボックスが表示されます。

左側のペインで、アラートステータスに影響するメトリックを選択します。

5. [問題] ドロップダウン リストからアラートをトリガする問題のタイ プを選択します。

### 高すぎる値

メトリック値がしきい値を超えたときにアラートをトリガします。

#### 低すぎる値

メトリック値がしきい値を下回ったときにアラートをトリガしま す。

#### 特定の不正な値

メトリック値がしきい値と等しいときにアラートをトリガします。 その後、そのしきい値はしきい値ではなく不正な値として扱われ ます。

### 予期しない値

メトリック値がしきい値と等しくないときにアラートをトリガし ます。その後、その値はしきい値ではなく予期しない値として扱 われます。

[サマリメトリック]タブをクリックします。危険アラートおよび警告アラートのしきい値と感度レベルを設定して、[適用]をクリックします。

#### 危険

メトリック値がしきい値を超えたときにアラートをトリガします。 アラートは赤色で表示されます。

### 警告

メトリック値がしきい値に近づいたときにアラートをトリガしま す。アラートは黄色で表示されます。

- 7. [適用] をクリックします。
- 8. メトリックごとに手順4~7を繰り返します。
- 9. [OK] をクリックします。

# NetQoS Performance Center への APM ビューのインポート

統合 XML ファイルをコピーし、APM ビュー定義を CA Performance Center データベースにインポートします。

### 次の手順に従ってください:

- 以下の場所に移動します。
   <CAPC Integration Pack Home>¥CAPCIntegrationPack¥CAPC\_2\_0
- 以下の場所の plugins フォルダに、CAPC\_2\_0 フォルダから apm ディレ クトリをコピーします。

   CAPC-HOME>/PerformanceCenter/SQL/plugins
- 3. コマンドプロンプトから以下のコマンドを実行して、ビューを CA Performance Center データベースにインポートします。 <CAPC-HOME>/PerformanceCenter/Tools/bin/npcshell.sh dbmigrate \_package com.ca.im.plugin.apm \_path <CAPC-HOME>/PerformanceCenter/SQL/plugins/apm

# APM をデータソースとして登録

CA Performance Center は、登録されているデータ ソースからの情報のみを 受信できます。

### 次の手順に従ってください:

- **1.** 管理者権限を持つユーザとして CA Performance Center にログインします。
- 2. [管理] [設定] を選択し、 [データ ソース] をクリックします。 「データ ソース リスト] ページが表示されます。
- [追加]をクリックします。
   [データソースの追加]ページが表示されます。

4. [ソース タイプ] リストから [Application Performance Management] を選択します。

注: [ソースタイプ] リストには、CA Performance Center データソー スとして登録できるすべての CA Technologies 製品が表示されます。製 品には、お使いの環境にインストールされていないものや、サードパー ティ製品と統合されているものも含まれます。ほかの企業から提供さ れている、サポート対象のデータソースは、必要な構成を完了した後 に表示されます。Application Performance Management データソースで は、単一の有効なデータソースの定義がサポートされます。別のデー タソースを追加する場合は、既存のデータソースを削除します。

5. データソースのホスト名を入力します。

ホスト名は、このデータソースのデータベースがインストールされて いるサーバの IP アドレスまたは DNS ホスト名です。 CA APM データ ソースについては、CA Performance Center Integration Pack のインス トーラプログラムがインストールされているホストの IP アドレスを 入力します。

6. データ ソースに接続するために使用するプロトコルを選択します。CA APM データ ソースのデフォルト プロトコルは HTTP です。

ネットワークで通信に SSL が使用されている場合は、https を選択しま す。システムが正しく構成されていることを確認してから、https オプ ションを選択します。

**注**: CA Performance Center とデータ ソース製品との間の通信に SSL を 使用することを計画している場合は、「CA Single Sign-on Guide」を参 照してください。 CA APM データ ソースに特有の条件として、ここで https オプションを選択した場合、Enterprise Manager と統合 Web サー ビスとの間で SSL 通信を有効にします。

 データソースに接続するときに使用するポートを入力します。ポート は、前の手順で選択したプロトコルによって異なります。 Application Performance Manager データソースのデフォルトポートは 8082 です。

**注**: CA Performance Center とデータ ソース製品との間の通信に SSL を 使用する方法の詳細については、「*Single-Sign-On Guide*」を参照してく ださい。

8. データ ソース用の表示名を入力します。デフォルトでは、データ ソー スのタイプとホスト名を組み合わせて、データ ソースの名前が作成さ れます。

例: <データ ソース名>@<ホスト名>
**注**: Web コンソールのアドレスは CA APM には適用できません。

データソースの登録が完了したら、 [保存] をクリックします。
 登録したデータソースが、CA Performance Center のデータソースリストに表示されます。

## [アプリケーション ヘルス]への APM メニュー項目の追加

CA Performance Center で、以下の CA APM ダッシュボード メニュー項目を [アプリケーション ヘルス] メニューに追加します。

- APM アプリケーション ステータス
- APM ビジネス サービス ステータス

メニュー項目は、デフォルトのテナントまたは既存の任意のテナントに追 加できます。既存のテナントにメニューが設定された後は、新しいテナ ントは以下の手順を実行せずに、自動的にメニューにアクセスできます。

#### 次の手順に従ってください:

- デフォルトのテナントまたは別のテナント管理者アカウントを持つ管 理者としてログインします。
- [管理] [ユーザ設定] を選択し、 [メニュー] をクリックします。
  [メニューの管理] ページには、メニューの現在のリストが表示されます。
- 3. [アプリケーション ヘルス]を選択し、[編集]をクリックします。
- 【利用可能】リストで、【APM アプリケーション サマリ】ダッシュ ボードおよび/または[APM – ビジネス サービス サマリ】ダッシュボー ドを選択します。 複数のダッシュボードを選択するには、Shift キーを 押しながらクリックします。
- 5. 右矢印をクリックします。
- 6. ダッシュボードが [選択] リストに移動します。
- 7. [保存] をクリックします。

メニュー項目が設定されます。

# HTTPS サポートの有効化(オプション)

SSL (Secure Sockets Layer) を使用して、セキュリティが強化された HTTPS プロトコルを有効にできます。この設定では、以下のような CA APM と CA Performance Center との間の通信が可能になります。

 サーバ証明書を取得します。一部の管理者は、セキュリティをさらに 強化するために、クライアント証明書を使用することもできます。SSL、 サーバ証明書、およびクライアント証明書を使用するために IIS の Web サイトを構成する手順は、このドキュメントの対象外です。ただし、 以下の Microsoft の記事は、これらの IIS Web サイトのセキュリティ機 能の使用方法について詳細に説明しています。

#### SSL and Certificates (IIS 6.0) :

http://www.microsoft.com/technet/prodtechnol/WindowsServer2003/Libr ary/IIS/559bb9d5-0515-4397-83e0-c403c5ed86fe.mspx?mfr=true

- CA Performance Center と CAPC Integration Pack との間の HTTPS 通信を 有効にするために、HTTPS 対応の CA APM データソースを構成します (P. 71)。
- apm-capc-integration.properities ファイルを編集して(P. 74)、Enterprise Manager と CAPC Integration Pack のインストール可能コンポーネント との間の HTTPS 通信を有効にします。

#### apm-capc-integration.properties ファイルの編集

apm-capc-integration.properties ファイルを編集することにより、Enterprise Manager と CAPC Integration Pack のインストール可能コンポーネントとの 間で HTTPS 通信を有効にできます。

#### 次の手順に従ってください:

- 以下の場所にある apm-capc-integration.properties ファイルをテキスト エディタで開きます。
   <INSTALLATION\_HOME>¥CAPCIntegrationPack¥resources
- 2. プロパティ com.apm.npc.em.transport.protocol を探し、値 <*https*> を指 定します。
- 3. プロパティ javax.net.ssl.keyStore を探し、値 <*KEYSTORE LOCATION FOR SSL CONNECTION*>を指定します。

- プロパティ javax.net.ssl.keyStorePassword を探し、値 <*KEYSTORE* PASSWORD FOR SSL CONNECTION> を指定します。
- 5. プロパティ javax.net.ssl.trustStore を探し、値 <*TRUSTSTORE LOCATION*> を指定します。
- 6. プロパティ javax.net.ssl.trustStorePassword を探し、値 <*TRUSTSTORE PASSWORD*> を指定します。

プロパティが設定されます。

## 接続の確認

CA Performance Center では、選択した期間に対してドリルダウン方式でア プリケーション ヘルスおよびパフォーマンス ステータス データが表示さ れます。CA APM を CA Performance Center にデータ ソースとして登録する と、[アプリケーション サマリ]レポートまたは[ビジネス サービス サ マリ]レポートからアプリケーション データにアクセスできます。これ らのレポートから、インシデントおよび障害までドリルダウンできます。

事前設定済みのレポートのデータを探し、CA APM と CA Performance Center の接続を確認します。

次の手順に従ってください:

- 1. CA Performance Center にログオンします。
- 2. CA Performance Center の  $[\nu ポート] メニューから、以下の CA APM 関 連のレポートが表示されることを確認します。$ 
  - APM--アプリケーションサマリ
  - APM-- ビジネス サービス サマリ
- 3. [アプリケーション サマリ]レポートでビジネス アプリケーションの 稼働状況ステータスが表示されます。
- 4. [ビジネス サービス サマリ]レポートで選択したアプリケーションの ビジネス サービスの稼働状況ステータスが表示されます。

# CA APM を NetQoS Performance Center に接続する方法

**CA APM** を NetQoS Performance Center (NPC) に接続することにより、NPC で CA APM アプリケーションデータを表示できます。

CA APM は、CAPC Integration Pack のインストール可能コンポーネントを使用して NPC に接続されます。 このインストール可能コンポーネントは、 APM-CAPC サービスをインストールし、NPC が認識および表示できる形式 で CA APM データを提供します。

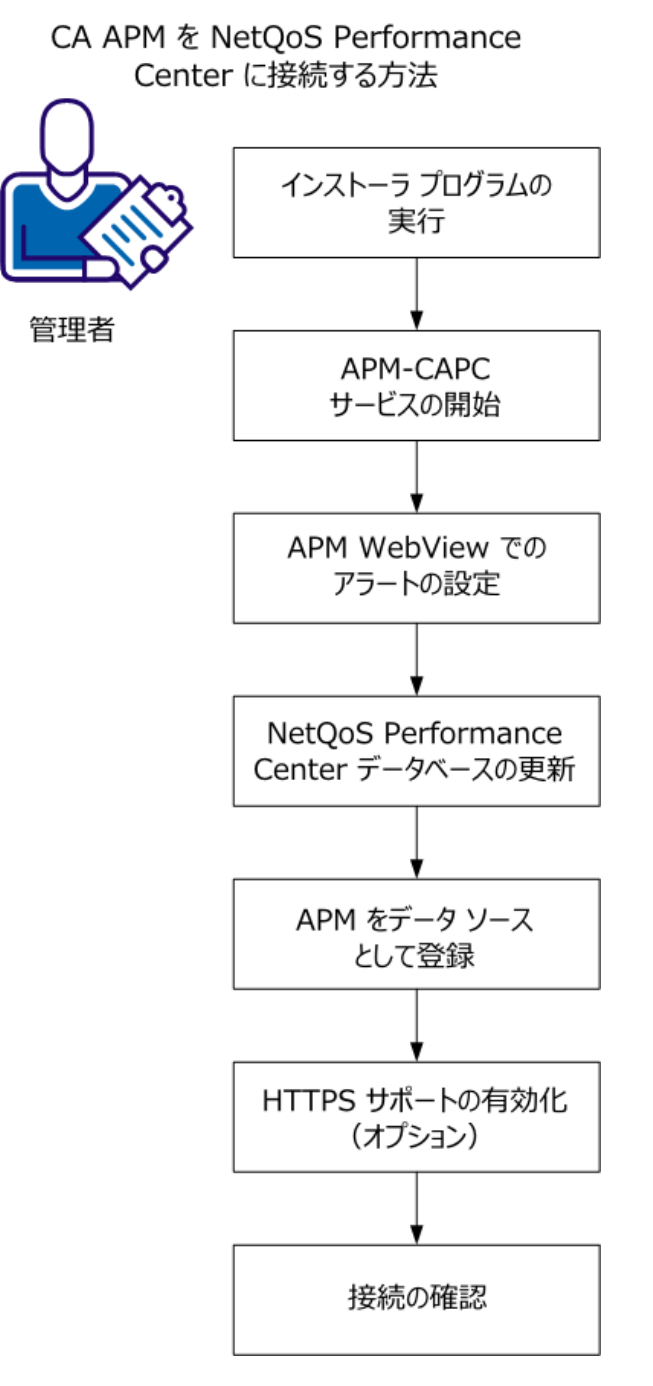

以下の図に、管理者として CA APM を NPC に接続する方法を示します。

管理者として、以下の手順を実行します。

- 1. <u>インストーラプログラムを実行します</u> (P. 79)。
- 2. <u>APM-CAPC サービスを開始します</u>(P.68)。
- 3. <u>APM WebView でアラートを設定します</u>(P. 81)。
- 4. <u>NetQoS Performance Center データベースを更新します</u> (P. 82)。
- 5. <u>APM をデータ ソースとして登録します</u> (P. 83)。
- 6. <u>HTTP サポートを有効にします(オプション)</u>(P.85)。
- 7. 接続を確認します (P.86)。

## 前提条件

開始する前に、以下のものがインストールおよび設定されていることを確認します。

- NetQoS Performance Center 6.1 以降
- APM データベース 9.1 以降
- Enterprise Manager 9.1 以降
- CA APM Workstation 9.1 以降
- CA APM WebView (オプション)
- 以下のいずれかが必要です。
  - CA APM .NET エージェント 9.0 以降
  - CA APM Java エージェント 9.0 以降
- APM WebView または Workstation アプリケーション問題切り分けマッ プエレメントのアラート
- ビジネストランザクション、ビジネスサービス、およびビジネスコンポーネントを監視するためのエージェント

# インストーラプログラムの実行

CA APM Integration for CA Application Delivery Analysis インストーラ プログ ラムには、CA Performance Center Integration Pack と CA Application Delivery Analysis Extension for APM の 2 つのインストール可能コンポーネントが含 まれています。このセクションでは、CA Performance Center Integration Pack のインストール方法を示します。 このインストール可能コンポーネント は、NetQoS Performance Center と CA APM 間の通信を可能にします。

インストール可能コンポーネントを Enterprise Manager または MOM (ク ラスタ化された CA APM 環境の場合) にインストールします。

インストールを完了するには、以下の情報が必要です。

- Enterprise Manager のホスト名
- Enterprise Manager Web サーバのポート番号
- CA APM WebView または Workstation ユーザ名
- CA APM WebView または Workstation パスワード
- Enterprise Manager サービス ユーザ名およびパスワード
- CAPC Integration Pack のインストール可能コンポーネントが使用する Web サーバ ポート

#### 次の手順に従ってください:

- <u>CA サポート</u>の CA APM ソフトウェア ダウンロード セクションから、 CA APM Integration for CA Application Delivery Analysis インストーラプ ログラムをダウンロードします。
- 2. Integration Pack インストーラ プログラムのローカル バージョンを見つけて、ダブルクリックします。

インストーラが開始します。

- 3. 初期画面で [次へ] をクリックします。
- 4. エンドユーザライセンス使用条件の内容を確認します。

続行するには、使用条件に同意します。

- 5. 統合パックファイルのインストール先を指定し、 [次へ] をクリック します。
- 6. CA Performance Center Integration Pack のインストール可能コンポーネ ントを選択します。

- 7. [次へ] をクリックします。
- 8. Enterprise Manager ホスト名および Web サーバ ポートを指定し、 [次 へ] をクリックします。
- 9. Enterprise Manager の CA Introscope<sup>®</sup> および TESS アカウントを指定し、 [次へ] をクリックします。
- **10. CA Performance Center Integration Pack** を Windows サービスとして設定 するかどうかを指定し、 [次へ] をクリックします。

Windows OS 環境では、CA Performance Center Integration Pack のインストール可能コンポーネントは APM-CAPC サービスをインストールします。

- **11. CA Performance Center Integration Pack** で使用する Web サーバ ポート を指定し、 [次へ] をクリックします。
- 12. 設定を確認し、 [インストール] をクリックします。

CA Performance Center Integration Pack のインストール可能コンポーネント のインストール後、手順5 で指定したディレクトリに CAPCIntegrationPack フォルダが表示されます。 このフォルダには、抽出された Jetty Web サー バおよび apm-capc-integration フォルダを含む webapps フォルダがありま す。

## APM-CAPC サービスの開始

CA Performance Center Integration Pack をインストール後、APM-CAPC サービスを開始します。

#### Windows OS

Windows サービスで APM-CAPC サービスを開始します。

このサービスは自動的には開始しません。インストール後、手動で開始します。

#### Linux/UNIX OS

以下のコマンドを使用して、CA Performance Center Integration Pack を開始 します。

<INSTALL\_HOME>¥CAPCIntegrationPack¥bin\$./jetty.sh start

## APM WebView でのアラートの設定

Workstation のアラートでは、メトリックでしきい値を設定し、メトリッ クがしきい値を越えた際にアクションを実行できます。 アプリケーショ ン問題切り分けマップ内のオブジェクトの多くは、アラートを表示できま す。 これらのアラートには、オブジェクトのベースラインメトリックの ワーストケースのステータスが反映されます。

アラートを作成して、アプリケーション、ビジネス サービス、およびビ ジネス トランザクションの稼働状況ステータス インジケータを NetQoS Performance Center で使用できるようにします。

#### 次の手順に従ってください:

- 1. WebView で、 [Investigator] [問題切り分けマップ] をクリックしま す。
- 2. ツリーで、以下のように編集するアラートに移動します。

By Frontend|Application\_Name|Backend Calls|file%customer-records

3. コンポーネントを右クリックし、コンテキストメニューから [*名前*の アラートを編集]を選択します。

[名前のアラートの編集] ダイアログボックスが表示されます。

- 左側のペインで、アラートステータスに影響するメトリックを選択します。
- 5. [問題] ドロップダウン リストからアラートをトリガする問題のタイ プを選択します。

#### 高すぎる値

メトリック値がしきい値を超えたときにアラートをトリガします。

#### 低すぎる値

メトリック値がしきい値を下回ったときにアラートをトリガしま す。

#### 特定の不正な値

メトリック値がしきい値と等しいときにアラートをトリガします。 その後、そのしきい値はしきい値ではなく不正な値として扱われ ます。

#### 予期しない値

メトリック値がしきい値と等しくないときにアラートをトリガし ます。 その後、その値はしきい値ではなく予期しない値として扱 われます。

[サマリメトリック]タブをクリックします。危険アラートおよび警告アラートのしきい値と感度レベルを設定して、[適用]をクリックします。

#### 危険

メトリック値がしきい値を超えたときにアラートをトリガします。 アラートは赤色で表示されます。

#### 警告

メトリック値がしきい値に近づいたときにアラートをトリガしま す。アラートは黄色で表示されます。

- 7. [適用] をクリックします。
- 8. メトリックごとに手順4~7を繰り返します。
- 9. [OK] をクリックします。

# NetQoS Performance Center データベースの更新

このタスクでは、apm\_integration.sql スクリプトを使用して NetQoS Performance Center データベースを更新します。 このスクリプトは、利用 可能なデータ ソースのリストに CA APM データ ソースを追加します。 NetQoS Performance Center でアプリケーション データを表示するために 必要な、そのほかの CA APM 固有の情報をデータベースに追加します。

#### SQL スクリプトを実行する方法

**1.** CAPCIntegrationPack フォルダから NetQoS Performance Center マシンに *apm\_integration.sql* ファイルをコピーします。

このフォルダは、CA APM Integration Pack for CA Application Delivery Analysis インストーラをインストールすると作成されます。

- 2. Windows のコマンドプロンプトを開きます。
- 3. cd <location of the apm\_integration.sql> を実行します。
- 4. mysql を実行します。

5. source <path>¥apm\_integration.sql を実行します。

NetQoS Performance Center データベースが更新されます。

# CA APM をデータソースとして登録

NetQoS Performance Center は、登録されているデータ ソースからのみデー タを受信できます。

**注**: データ ソースを管理する方法、および単一の NetQoS Performance Center インスタンスでサポートされるデータ ソースの数の詳細について は、「*CA Performance Center 管理者およびユーザガイド*」を参照してくだ さい。

次の手順に従ってください:

- **1.** 管理者権限を持つユーザとして NetQoS Performance Center にログイン します。
- [管理] [設定] を選択し、 [データ ソース] をクリックします。
  [データ ソース リスト] ページが開きます。
- [新規]をクリックします。
  「データ ソースの追加」ページが開きます。
- 追加するデータ ソースのタイプを [ソース タイプ] リストから選択します。

注: [ソースタイプ] リストには、NetQoS Performance Center データ ソースとして登録できるすべての CA Technologies 製品が表示されま す。これらには、お使いの環境にインストールされていないものや、 サードパーティ製品と統合されているものも含まれます。ほかの企業 から提供されている、サポート対象のデータソースは、必要な構成を 完了した後に表示されます。データソースタイプがリストに表示さ れない場合は、そのタイプで許容されるデータソースの最大数がすで に登録されていないかどうかを確認します。

5. データソースのホスト名を入力します。

ホスト名は、このデータソースのデータベースがインストールされて いるサーバの IP アドレスまたは DNS ホスト名です。 CA APM データ ソースについては、CAPC Integration Pack のインストール可能コンポー ネントがインストールされているホストの IP アドレスを入力します。 6. データ ソースに接続するために使用するプロトコルを選択します。CA APM データ ソースのデフォルト プロトコルは HTTP です。

ネットワークで通信に SSL が使用されている場合は、https を選択しま す。システムが正しく構成されていることを確認してから、https オプ ションを選択します。

注: NetQoS Performance Center とデータ ソース製品との間の通信に SSL を使用することを計画している場合は、「CA Single Sign-on Guide」 を参照してください。CA APM データ ソースに特有の条件として、https オプションを選択した場合、Enterprise Manager と統合 Web サービス との間で SSL 通信を有効にする (P. 85)必要があります。

 データソースに接続するときに使用するポートを入力します。ポート 番号は、前の手順で選択したプロトコルによって異なります。デフォ ルトの CA APM ポートは 8082 です。

**NetQoS Performance Center** とデータ ソース製品との間の通信に SSL を 使用する方法の詳細については、「*CA Single Sign-on Guide*」を参照し てください。

- Web コンソールのアドレスを確認します。ホスト名と異なっている場合は、[上記と同じ] チェック ボックスをオフにして、Web コンソール情報を入力します。
- 9. (オプション) データ ソース用の表示名を入力します。

デフォルトでは、データ ソースのタイプとホスト名を組み合わせて、 データ ソースの名前が作成されます。ここで別の名前を入力すること ができます。

たとえば、APM@xxx.x.x.x の代わりに、データソースをAPM\_SantaFe と命名できます。

 データソースの登録が完了したら、 [保存] をクリックします。
 登録したデータソースが、NetQoS Performance Center の [データソー スリスト] に表示されます。

# HTTPS サポートの有効化(オプション)

SSL (Secure Sockets Layer)を使用して、セキュリティが強化された HTTPS プロトコルを有効にできます。 SSL を CA APM と NetQoS Performance Center との間の通信に使用するには、以下の手順に従います。

 サーバ証明書を取得します。一部の管理者は、セキュリティをさらに 強化するために、クライアント証明書を使用します。SSL、サーバ証明 書、およびクライアント証明書を使用するために IIS の Web サイトを 構成する手順は、このドキュメントの対象外です。ただし、以下の Microsoft の記事は、これらの IIS Web サイトのセキュリティ機能の使 用方法について詳細に説明しています。

#### SSL and Certificates (IIS 6.0) :

http://www.microsoft.com/technet/prodtechnol/WindowsServer2003/Libr ary/IIS/559bb9d5-0515-4397-83e0-c403c5ed86fe.mspx?mfr=true

- NetQoS Performance Center と NetQoS Performance Center Integration Pack のインストール可能コンポーネントとの間の HTTPS 通信を有効 にするために、HTTPS 対応の CA APM <u>データ ソース</u> (P. 83)を構成しま す。
- apm-capc-integration.properities ファイルを編集して(P. 74)、Enterprise Manager と CAPC Integration Pack のインストール可能コンポーネント との間の HTTPS 通信を有効にします。

#### apm-capc-integration.properties ファイルの編集

apm-capc-integration.properties ファイルを編集することにより、Enterprise Manager と CAPC Integration Pack のインストール可能コンポーネントとの 間で HTTPS 通信を有効にできます。

次の手順に従ってください

- 以下の場所にある apm-capc-integration.properties ファイルをテキスト エディタで開きます。
   <INSTALLATION\_HOME>¥CAPCIntegrationPack¥resources
- 2. プロパティ com.apm.npc.em.transport.protocol を探し、値 <https> を指 定します。
- 3. プロパティ javax.net.ssl.keyStore を探し、値 <*KEYSTORE LOCATION FOR SSL CONNECTION>* を指定します。

- プロパティ javax.net.ssl.keyStorePassword を探し、値 <*KEYSTORE* PASSWORD FOR SSL CONNECTION> を指定します。
- 5. プロパティ javax.net.ssl.trustStore を探し、値 <*TRUSTSTORE LOCATION*> を指定します。
- 6. プロパティ javax.net.ssl.trustStorePassword を探し、値 <*TRUSTSTORE PASSWORD*> を指定します。

プロパティが設定されます。

## 接続の確認

NetQoS Performance Center では、選択した期間に対してドリルダウン方法 でアプリケーション ヘルスおよびパフォーマンス ステータス データが表 示されます。CA APM を NetQoS Performance Center にデータ ソースとして 登録すると、[アプリケーション サマリ]レポートまたは[ビジネス サー ビス サマリ]レポートからアプリケーション データにアクセスできます。 これらのレポートから、インシデントおよび障害までドリルダウンできま す。

事前設定済みのレポートのデータを探し、CA APM と NetQoS Performance Center の接続を確認します。

次の手順に従ってください:

- 1. NetQoS Performance Center にログオンします。
- NetQoS Performance Center の[レポート]メニューから、以下の CA APM 関連のレポートが表示されることを確認します。
  - APM--アプリケーションサマリ
  - APM-- ビジネス サービス サマリ
- 3. [アプリケーション サマリ]レポートでビジネス アプリケーションの 稼働状況ステータスが表示されます。
- 4. [ビジネス サービス サマリ]レポートで選択したアプリケーションの ビジネス サービスの稼働状況ステータスが表示されます。

# 第4章:シナリオの問題切り分け

このセクションには、以下のトピックが含まれています。

<u>CEM コンソールからアプリケーションおよびインフラストラクチャの問題を切り分ける方法</u> (P. 87)
 <u>APM WebView からアプリケーションおよびインフラストラクチャの問題</u>
 <u>を切り分ける方法</u> (P. 94)
 <u>NPC からアプリケーションの問題を切り分ける方法</u> (P. 107)

# CEM コンソールからアプリケーションおよびインフラストラクチャ の問題を切り分ける方法

CEM コンソール上のネットワーク データは、監視対象のアプリケーションに関連する高度なネットワーク パフォーマンス情報を診断担当者に提供します。その情報を基に、切り分け対象の問題にネットワークの問題が関係しているかどうかを判断し、Multi-Port Monitor でセッションレベルのデータを掘り下げることができます。ネットワークが問題ではないことをメトリックが示している場合、APM WebView に接続してアプリケーションの調査および問題切り分けを行います。

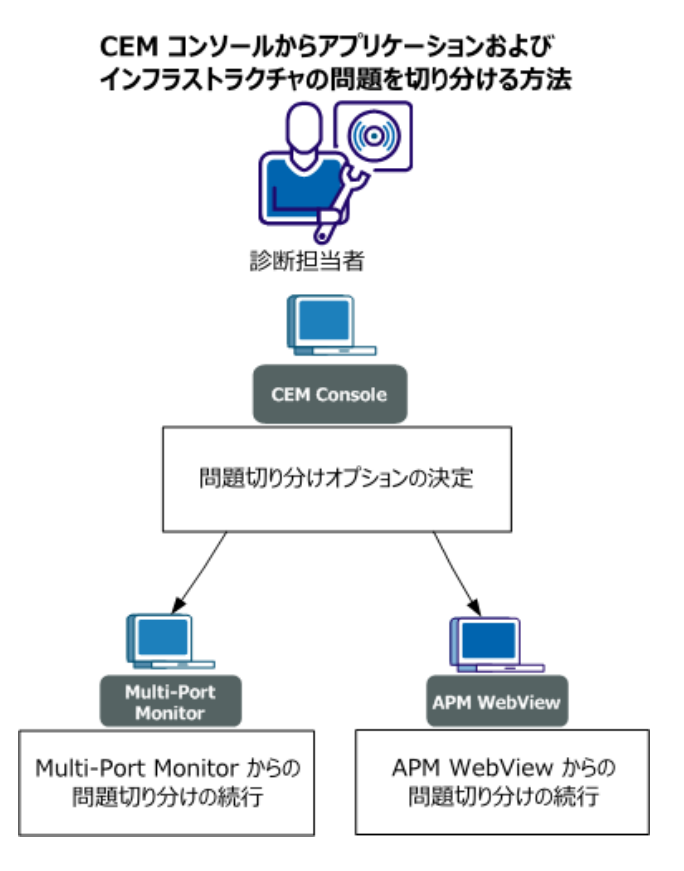

以下の図は、考えられる問題切り分けシナリオを示しています。

診断担当者として、以下の手順を実行します。

- 1. <u>問題切り分けオプションを決定します</u>(P.88)。
- 2. <u>Multi-Port Monitor から問題切り分けを続行します</u> (P.93)。
- 3. <u>APM WebView から問題切り分けを続行します</u> (P. 94)。

# 問題切り分けオプションの決定

アプリケーションに関連するインフラストラクチャの問題が表示される 場合は、いくつかの問題切り分けオプションを決定し、次の手順のガイド として役立てます。

### 次の手順に従ってください:

- 1. CEM コンソールにログオンします。
- 2. [CEM] [インシデント管理] [障害] を選択します。

- 3. 以下のいずれかの操作を行います。
  - 1. リストから障害を選択します。
  - 2. 特定の障害を検索します。
- 選択した障害に関連付けられたネットワークの稼働状況メトリックを 確認します。

たとえば、高いネットワーク往復時間またはパケット損失が表示され る場合は、Multi-Port Monitor に接続することを選択する方法がありま す。そこから、ネットワークインフラストラクチャの詳細に調査でき ます。

ネットワーク稼働状況メトリックの詳細については、「<u>[障害詳細]</u> ページ上のネットワークメトリック (P. 89)」を参照してください。

#### [障害詳細]ページ上のネットワークメトリック

CEM が障害を識別すると、セッション レベルの TCP 情報について Multi-Port Monitor にクエリし、障害の詳細の一部として保存します。 障 害にドリル ダウンすると、CEM コンソールでこの TCP 情報が利用可能に なります。

各フィールドには、障害発生時間までの15分間における、Webサーバと クライアントIPとの間のアプリケーションのためのすべてのTCPセッ ションの平均値が表示されます。[TCP対話分析]フィールドのリンクを 使用すると、個別のTCPセッションのメトリックを確認できます。

以下のネットワーク情報が [障害詳細] ページに表示されます。

#### NCT 計測値

接続時間の計測値。選択した時間間隔に発生した監視対象 TCP 接続の 数。メトリックの測定値と使用率レベルを適切に示します。たとえば、 計測値が大きい場合は、イベントがユーザに影響を及ぼしている可能 性があります。

#### DTT

データ転送時間。サーバが応答を開始してからデータを送信し終える までの間の経過時間。応答のサイズ、使用可能な帯域幅、アプリケー ションとネットワーク間のインタラクションなど、いくつかの要因が この値に影響します。TCP ウィンドウに収まるデータよりも多い送信 データがある場合、初期サーバ応答時間を除外し、NRTT のみを含みま す。この値は、すべてのデータを配信するのに必要なネットワーク ラ ウンドトリップの数およびラウンドトリップあたりの遅延に関連し ています。

ENRTT

有効なネットワーク ラウンド トリップ時間。NRTT および再送遅延(再 送信がトランザクションに対して引き起こす遅延)を含んでいます。 ユーザが実際に経験する遅延を反映しており、再送信が引き起こすパ フォーマンス低下のインジケータとして機能します。

NCT

ネットワーク接続時間。クライアントがサーバ接続応答を確認するまでにかかった時間。一般的に、ネットワーク遅延は、接続時間の遅延を引き起こします。NCT は、キャリア遅延のベースラインおよび NRTT 値との比較対象として機能します。

NRTT

ネットワーク ラウンド トリップ時間。パケットがネットワーク上の サーバとクライアント間を移動するのにかかった時間(再送信による 遅延を除く)。アプリケーションおよびサーバの処理時間はこの値か ら除外されます。この値は、NCT の値と比較すると役立ちます。

#### NRTT 計測値

ネットワーク往復時間計測値。選択した時間間隔中のネットワーク上 のサーバとクライアントとの間の往復の数。メトリックの測定値と同 様に、使用率レベルを適切に示します。たとえば、大きい値が計測さ れると、イベントが多くのユーザに影響を及ぼしている可能性があり ます。

#### 再送

再送遅延。再送信が原因のNRTTの追加の遅延。再送信はデータの損 失後に再送信されるパケットです。データは、各トランザクションの 実際の再送信時間ではなく、すべての計測の平均として表されます。 再送遅延によりクライアントの確認応答に遅延が生じると、NRTTの値 は増加します。このメトリックでは、TCP 輻輳のため、損失が DTT に 与える影響が明らかになりません。このメトリックは、クライアント からサーバにではなく、サーバからクライアントへのデータの損失の みを反映します。

#### SCT

サーバ接続時間。サーバがクライアントから SYN パケットを受信して からサーバが最初の SYN/ACK を送信するまでの時間。

TCP 接続を開くときには、3 つのパケット(SYN、SYN/ACK、およびACK) が交換されます。TCP ヘッダにはSYN(同期)およびACK(確認応答) ビットがあります。最初のパケットはSYN ビット セットを持っていま す。2番目のパケットは両方のビット セットを持っています。3番目 のパケットはACK ビット セットのみを持っています。この交換は、接 続の初期シーケンス番号を確立します。

SCT および NCT は Connection Setup Time メトリックを含みます。 詳細 については、「ADA Sessions reports」を参照してください。

#### SRT

サーバ応答時間。サーバがクライアント要求に応答するのにかかった 時間。サーバ速度、アプリケーション設計、および要求の量が SRT に 影響します。

#### TCP バイト

バイト単位でのTCP データボリューム。選択したホストまたはホストのペアによって選択した期間中に送受信されたTCP バイトの総数。

#### TCP 受信バイト

バイト単位での TCP データ ボリューム。 選択した期間中に選択した サーバがクライアントとの間で送受信したアプリケーション レイヤ バイトの総数。

#### TCP バイト損失率

送受信された TCP バイトの割合として表されるデータの損失。

#### TCP バイト率

バイト単位での TCP データ ボリューム。 選択した期間内のバイト/秒 単位のデータ レート。

#### TCP 受信バイト率

ビット単位の TCP スループット。選択した期間中の選択したサーバお よびクライアントの間のデータ レート (ビット/秒 (バイト/秒 x 8) 単 位)。

#### TCP 再送バイト率

データ合計に対する再送信されたデータの比率、監視対象ネットワー クで失われたデータの割合、およびビット/秒での損失率。

#### TCP 対話分析

[Analysis] タブにある、Multi-Port Monitor の [TCP Conversation] レポー トへのリンク。Multi-Port Monitor 上のクライアント ネットワーク情報 は、CEM コンソールによって要求されたセッションのクライアント ネットワーク ID に対応します。 [TCP Conversation] レポートの初期 ビューは、トランザクション時間によって並べられます。 このレポー トから、 [Server/Client Pair] ビューにアクセスして、指定したサーバ と対話しているクライアント IP アドレスと同じサブネットに属する すべてのクライアントを確認できます。

#### パケット損失率

送受信された TCP パケットの割合として表されるデータの損失。

#### TCP パケット率

パケット単位の TCP スループット。 選択した期間内のパケット/秒単 位のデータ レート。 ADA レポートは「データ レート」という用語を 使用します。

#### TCP 受信パケット率

パケット単位の TCP スループット。選択した期間中の選択したサーバ およびクライアントの間のデータレート(パケット/秒単位)。

#### TCP 再送パケット率

データ合計に対する再送信されたデータの比率、監視対象ネットワー クで失われたデータの割合、およびパケット/秒での損失率。

#### TCP パケット

パケット単位での TCP データ ボリューム。選択したホスト(またはホ ストのペア)が選択した期間中に送受信した TCP パケットの総数。 TCP 再送バイト

データの損失が原因で再送信された TCP バイトの数。

#### TCP 再送パケット

データの損失が原因で再送信された TCP パケットの数。

#### トランザクション時間

クライアントが要求(パケットレベルまたはトランザクションレベル)を送信した時点からクライアントが応答で最後のパケットを受信した時点までの時間。

#### トランザクション計測時間

トランザクション計測時間。選択した間隔中に発生した、監視対象 TCP トランザクションの数。メトリックの測定値と使用率レベルを適切に 示します。たとえば、計測値が大きい場合は、イベントが多くのユー ザに影響を及ぼしている可能性があります。

## Multi-Port Monitor からの問題切り分けの続行

障害のネットワークメトリックがネットワーク/サーバのパフォーマンス 低下(高いネットワーク往復時間またはパケット損失など)を示している 場合、1つのオプションとして、[TCP 対話分析] リンクを介して Multi-Port Monitor に接続する方法があります。 Multi-Port Monitor から、インフラス トラクチャをより詳細に調査できます。 以下のいずれかを実行して Multi-Port Monitor にアクセスします。

#### 次の手順に従ってください:

1. CEM の [障害詳細] ページから、 [TCP 対話分析] フィールドに関連 付けられたリンクを選択します。

このリンクを選択すると、Multi-Port Monitor の[TCP Conversation] レ ポートが表示されます。[TCP Conversation] レポートの初期ビューは、 トランザクション時間によって並べられます。 このレポートから、 [Server/Client Pair] ビューにアクセスして、指定したサーバと対話し ているクライアント IP アドレスと同じサブネットに属するすべての クライアントを確認できます。

詳細については、「Multi-Port Monitor ユーザガイド」を参照してくだ さい。 次の手順に従ってください:

- 1. Multi-Port Monitor にログオンします。
- 2. [Analysis] タブを選択します。
- 関連する [TCP Conversation] レポートに移動します。
  詳細については、「Multi-Port Monitor ユーザガイド」を参照してください。

## APM WebView からの問題切り分けの続行

障害のネットワークメトリックがビジネスで想定される範囲内にある場合、1つのオプションとして、APM WebView からアプリケーションの問題切り分けを続行する方法があります。

#### 次の手順に従ってください:

- 1. APM WebView にログオンします。
- 2. コンソールまたは Investigator を使用して問題を切り分けます。

# APM WebView からアプリケーションおよびインフラストラクチャ の問題を切り分ける方法

APM WebView 上のインフラストラクチャ データを使用することによって、 サポート エンジニアは以下を行うことができます。

- クライアントネットワークおよびサーバの稼働状況を高レベルで確認し、インフラストラクチャの詳細な調査をすぐに行う必要があるかどうかを判断します。
- 必要がある場合は、NetQoS Performance Center (NPC) /CA Performance Center (CAPC) に直接接続して、特定のクライアントネットワークま たはサーバを調査できます。
- インフラストラクチャデータではパフォーマンスが許容範囲にある ことを示していても、アプリケーションでパフォーマンスの低下が引 き続き見られる場合、APM WebView を使用して、アプリケーションを より詳しく調査できます。

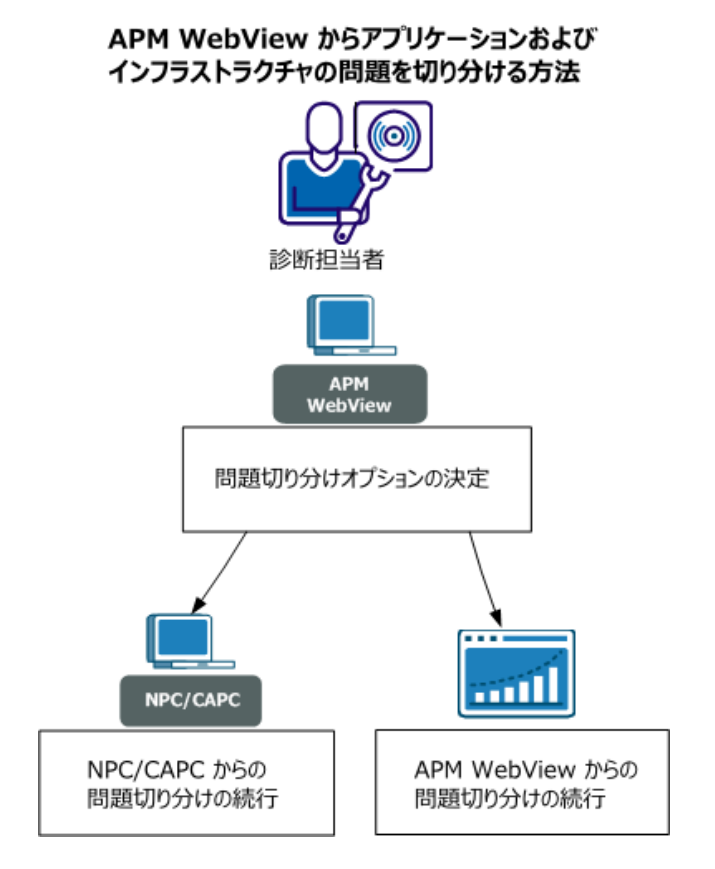

以下の図は、考えられる問題切り分けシナリオを示しています。

診断担当者として、以下の手順を実行します。

- 1. <u>問題切り分けオプションを決定します</u>(P.95)。
- 2. <u>NPC/CAPC から問題切り分けを続行します</u>(P. 104)。
- 3. <u>APM WebView から問題切り分けを続行します</u>(P. 103)。

## 問題切り分けオプションの決定

アプリケーションに関連するインフラストラクチャの問題が表示される 場合は、いくつかの問題切り分けオプションを決定し、次の手順のガイド として役立てます。

#### 次の手順に従ってください:

1. APM WebView にログオンします。

- 2. 以下のいずれかのダッシュボードまたは概要ページに移動します。
  - [コンソール]の[ダッシュボード]ドロップダウンリストから、 [ネットワークステータス情報]ダッシュボードを選択します。
     クライアントサブネットおよびサーバの稼働状況ステータスを使用して、次の手順を決定します。たとえば、クリティカルなクライアントネットワークまたはサーバのパフォーマンスが正常で場合は、関連付けられている[詳細情報]ボタンを選択し、NetQoS Performance Center (NPC) /CA Performance Center (CAPC)のクライアントサブネット/サーバの概要レポートにアクセスします。
     [詳細情報]ボタンは1回だけ構成する必要があります。APM Workstationからボタンを設定します。「「ネットワークステータ ス情報]ダッシュボードで「詳細情報]を構成する(P.98)」を参照してください。

このダッシュボードの詳細については、「<u>「ネットワークステー</u> タス情報]ダッシュボード (P.97)」を参照してください。

2. Investigator、 [メトリック ブラウザ] タブ、 [Networks] ノード または [Server] ノード、 [概要] タブから、監視対象のすべての ネットワーク/サーバの概要データに移動します。

各クライアントサブネット/サーバの稼働状況ステータスを使用 して、次の手順を決定します。たとえば、クリティカルなクライ アントサブネットまたはサーバに2の稼働状況ステータス(低下) がある場合、NPC/CAPC にログオンして、詳細情報を取得すること ができます。

稼働状況ステータスの詳細については、「<u>概要 - すべてのネット</u> <u>ワーク/サーバ</u> (P. 100)」を参照してください。  Investigator、 [メトリックブラウザ] タブ、 [Networks] ノード または[Server]ノード、クライアントサブネットまたは特定のサー バ、 [概要] タブから、監視対象の特定のクライアントサブネッ ト/サーバの概要データに移動します。

稼働状況ステータス情報またはその他のメトリックを使用して、 クライアントサブネットまたはサーバが追加の調査を必要とする かどうかを判断します。たとえば、問題があるアプリケーション をホストしているサーバが想定どおりに実行されていることを データが示す場合、APM WebViewを使用して、アプリケーション をより詳細に調査することができます。

デフォルトでは、以下のメトリックは無効です。

- データ転送時間
- ネットワーク ラウンド トリップ時間
- 再送遅延
- サーバ応答時間

これらのメトリックを有効にするには、ADA プロパティファイルで com.wily.apm.adaconnector.ada\_enhancedmetrics\_enabled1=<true | false> プロパティを使用します。このプロパティファイルの詳細については、 「CA APM を Application Delivery Analysis に接続する方法」のシナリオを 参照してください。

この概要データの詳細については、「<u>概要 - 各ネットワーク/サー</u> <u>バ</u>(P. 101)」を参照してください。

## [ネットワークステータス情報]ダッシュボード

[ネットワークステータス情報] ダッシュボードは WebView コンソール から利用できます。このダッシュボードには、パフォーマンスが最も低 い10のクライアントおよびサーバ、および関連する稼働状況ステータス が表示されます。クリティカルなクライアントネットワークまたはサー バのパフォーマンスが正常かどうかをひと目で確認できます。また、詳細 情報を表示する NetQoS Performance Center (NPC) /CA Performance Center (CAPC) へのリンクも提供されています。APM Workstation から [詳細情 報] ボタンを構成して、ダブルクリックすると、NPC/CAPC のクライアン トサブネット/サーバ概要レポートが表示されます。各ボタンはそれぞれ 1 回だけ構成する必要があります。 Y軸は、以下を表します。

CA Application Delivery Analysis によって計算された指定したタイムフレーム(デフォルトビューはライブデータ用)の各クライアントサブネット/サーバの稼働状況ステータス。Enterprise Manager/MOM は CA Application Delivery Analysis 稼働状況ステータス データを取得し、 Workstation 内の対応する数値を表示します。2 つのシステム間のデータマッピングについては、以下のテーブルを参照してください。

| CA Application Delivery Analysis ステータス | WebView ステータス値                                                  |
|----------------------------------------|-----------------------------------------------------------------|
| 利用不可                                   | 4                                                               |
| 超過                                     | 3                                                               |
| 低下                                     | 2                                                               |
| 正常                                     | 1                                                               |
| 未評価                                    | 0                                                               |
| なし                                     | -1 (対応するクライアントサブ<br>ネット/サーバは Enterprise<br>Manager にレポートしていません) |

[詳細情報]ボタンを構成する方法の詳細については、次を参照してください

<u>[ネットワークステータス情報] ダッシュボードで[詳細情報] を構成</u> <u>する</u> (P. 98)

Application Delivery Analysis がネットワークおよびサーバの稼働状況を計算する方法の詳細については、次を参照してください

ADA がネットワークおよびサーバの稼働状況を計算する方法 (P. 106)

## [ネットワークステータス情報]ダッシュボードで[詳細情報]を構成する

[詳細情報] ボタンをクリックすると、NetQoS Performance Center (NPC) /CA Performance Center (CAPC) (具体的には、[ネットワーク概要] と [サーバ概要] のレポート)に移動します。これらのレポートへのリン クについては、ボタンごとに1回限りの構成を行う必要があります。APM Workstation でボタンを設定します。 次の手順に従ってください:

- 1. APM Workstation にログオンします
- 2. Workstation の [Console] ウィンドウで、 [ダッシュボード] [ダッ シュボードを編集] を選択します。

[ネットワークステータス情報]ダッシュボードの[エディタ]ビュー が表示されます。

- 3. [詳細情報] ボタンを右クリックし、 [グループ化解除] を選択しま す。
- 【詳細情報】テキストを右クリックし、【オブジェクトリンク…】を 選択します。

[オブジェクトリンク] ウィンドウが表示されます。

5. [編集]をクリックします。

[オブジェクトリンクを編集] ウィンドウが表示されます。

- 6. [Web リンク] ラジオ ボタンが選択されていることを確認します。
- 7. [URL] テキストボックスで、<hostname> を NPC/CAPC サーバの名前 に置換します。

**注**: URL はデフォルトで NPC にアクセスします。CAPC にアクセスする には、デフォルトを変更して、CAPC ポート番号(通常は 8181) およ び新しいアドレスを含めます。

CAPC の追加のネットワーク情報にアクセスするには、以下を置換します。

http://<hostname>/npc/default.aspx?pg=6001&mn=6001

以下のテキストで置換します。

http://<hostname>:CA Portal/pc/desktop/?pg=2000009&mn=3

CAPC の追加のサーバ情報にアクセスするには、以下を置換します。 http://<hostname>/npc/default.aspx?pg=7006&mn=6003

以下のテキストで置換します。

http://<hostname>:CA Portal/pc/desktop/?pg=2000010&mn=3

- [オブジェクトリンクを編集] ウィンドウおよび [オブジェクトリン ク] ウィンドウの両方で [OK] をクリックします。
- 9. レポートの [エディタ] ビューで、 [ファイル] [保存] を選択しま す。

10. [エディタ] ビューを閉じます。

これ以降に [ネットワーク ステータス情報] ダッシュボードを使用すると、いずれのユーザの場合でも、NPC/CAPC の関連する概要レポートに直接アクセスできます。

### 概要 - すべてのネットワーク/サーバ

監視対象のすべてのネットワーク/サーバと関連付けられている概要デー タは、APM WebView、Investigator、[メトリックブラウザ]タブ、 [Networks] ノードまたは [Server] ノード、 [概要] タブからアクセス できます。 [概要] ページでは、以下の情報が、デフォルトではステー タスメトリック値の降順に並べ替えられて表示されます。

#### ネットワーク/サーバ名

ツリー階層で表示されるネットワーク/サーバの名前。

#### ステータス

CA Application Delivery Analysis によって計算された指定したタイムフレーム(デフォルトビューはライブデータ用)の各クライアントサブネット/サーバの稼働状況ステータス。Enterprise Manager/MOM はCA Application Delivery Analysis 稼働状況ステータス データを取得し、Workstation 内の対応する数値を表示します。2つのシステム間のデータマッピングについては、以下のテーブルを参照してください。

| CA Application Delivery Analysis ステータス | WebView ステータス値                                                  |
|----------------------------------------|-----------------------------------------------------------------|
| 利用不可                                   | 4                                                               |
| 超過                                     | 3                                                               |
| 低下                                     | 2                                                               |
| 正常                                     | 1                                                               |
| 未評価                                    | 0                                                               |
| なし                                     | -1 (対応するクライアントサブ<br>ネット/サーバは Enterprise<br>Manager にレポートしていません) |

デフォルトのしきい値が、2つのステータスメトリック値のために定 義されます。警告は2のステータス値に相当します。危険は3のス テータス値に相当します。メトリック値が警告しきい値を超えると、 [ステータス] セルの背景色は黄色になります。危険しきい値を超え ると、[ステータス] セルの背景色は赤色になります。これらのしき い値は、ADAExtensionforAPM.tv.xml ファイルを編集することによって カスタマイズできます。このファイルは、CA Application Delivery Analysis Extension for APM のインストーラプログラムの <EM\_HOME>¥ext¥xmltv フォルダにあります。

Application Delivery Analysis がネットワークおよびサーバの稼働状況を計算す る方法の詳細については、次を参照してください

ADA がネットワークおよびサーバの稼働状況を計算する方法 (P. 106)

## 概要 - 各ネットワーク/サーバ

[概要] ページには、クライアント サブネットまたは特定のサーバに関 連するデータが表示されます。この情報には、APM WebView、Investigator、 [メトリック ブラウザ] タブ、 [Networks] ノードまたは [Server] ノー ド、クライアント サブネットまたは特定のサーバ、 [概要] タブからア クセスできます。

デフォルトでは、以下のメトリックは無効です。

- データ転送時間
- ネットワーク ラウンド トリップ時間
- 再送遅延
- サーバ応答時間

これらのメトリックを有効にするには、ADA プロパティファイルで com.wily.apm.adaconnector.ada\_enhancedmetrics\_enabled1=<true | false> プ ロパティを使用します。このプロパティファイルの詳細については、「CA APM を Application Delivery Analysis に接続する方法」のシナリオを参照し てください。 [概要]ページには、以下の情報が表示されます。

ステータス

CA Application Delivery Analysis によって計算された指定したタイムフレーム(デフォルトビューはライブデータ用)の各クライアントサブネット/サーバの稼働状況ステータス。Enterprise Manager/MOM はCA Application Delivery Analysis 稼働状況ステータス データを取得し、Workstation 内の対応する数値を表示します。2つのシステム間のデータマッピングについては、以下のテーブルを参照してください。

| CA Application Delivery Analysis ステータス | WebView ステータス値                                                  |
|----------------------------------------|-----------------------------------------------------------------|
| 利用不可                                   | 4                                                               |
| 超過                                     | 3                                                               |
| 低下                                     | 2                                                               |
| 正常                                     | 1                                                               |
| 未評価                                    | 0                                                               |
| なし                                     | -1 (対応するクライアントサブ<br>ネット/サーバは Enterprise<br>Manager にレポートしていません) |

#### データ転送時間 (ミリ秒)

データ転送時間は、最初の応答(サーバ応答時間の終了)からその要求で 送信された最後のパケットまでに測定された、完全なアプリケーション応 答を転送するのにかかった時間を測定します。 応答時間は、アプリケー ションの設計、サーバのパフォーマンス、またはネットワークによって影 響を受けることがあります。TCP ウィンドウに収まるデータよりも多い送 信データがある場合、初期サーバ応答時間を除外し、ネットワーク ラウ ンドトリップ時間のみを含みます。

#### ネットワーク往復時間 (ミリ秒)

*ネットワーク ラウンド トリップ時間*は、パケットがネットワーク上の サーバとクライアント間を移動するのにかかった時間を測定します(損失 は除く)。アプリケーション、サーバ、およびクライアントの処理時間 は除外されます。

#### 再送遅延(ミリ秒)

*再送遅延*は、元のパケット送信から最後の重複したパケット送信までの経 過時間を測定します。再送遅延は、再送パケットだけではなく、計測値 全体の平均としてレポートされます。10個のパケットで構成される1 セットのうちの1つのパケットが300ミリ秒の再送信時間を必要とする 場合、再送遅延は30ミリ秒(300ミリ秒/10個のパケット)としてレポー トされます。

#### サーバ応答時間 (ミリ秒)

サーバ応答時間は、サーバが初期応答をクライアント要求に対して送信す るのにかかった時間または初期のサーバ「待ち時間」を測定します。サー バ応答時間の増加は通常、CPU、メモリ、ディスク、I/O などのサーバ リ ソースの不足、アプリケーションの不具合、または多層アプリケーション 内の層のパフォーマンスの不足を示します。

#### Application Delivery Analysis がネットワークおよびサーバの稼働状況を計算す る方法の詳細については、次を参照してください

ADA がネットワークおよびサーバの稼働状況を計算する方法 (P. 106)

## APM WebView からの問題切り分けの続行

ステータスまたはメトリックのデータではネットワーク/サーバが正常で あることを示していても、関連するアプリケーションでパフォーマンスの 低下が引き続き見られる場合、1つのオプションとして、APM WebView か らアプリケーションの問題切り分けを続行する方法があります。

#### 次の手順に従ってください:

1. APM WebView にログオンします。

コンソールまたは Investigator を使用して問題を切り分けます。

## NPC/CAPC からの問題切り分けの続行

稼働状況ステータスまたはメトリックのデータがネットワーク/サーバの パフォーマンス低下を示している場合、1つのオプションとして、NetQoS Performance Center (NPC) /CA Performance Center (CAPC) を使用してイ ンフラストラクチャの問題を調査する方法があります。以下のいずれか の手順を使用して NPC/CAPC にアクセスします。

### 次の手順に従ってください:

- [ネットワークステータス情報]ダッシュボードから、関連する[詳細情報]ボタンを選択して NPC/CAPC のクライアントサブネット/サーバ概括レポートにアクセスします。
- 2. NPC/CAPC にログオンし、検索機能を使用してネットワーク/サーバの 詳細情報を取得します。

NPC/CAPC の使用方法については、「CA Performance Center 管理者および ユーザガイド」を参照してください。

## ネットワークデータの遅延

APM WebView 上のネットワーク データおよびサーバ データは、CA Application Delivery Analysis 管理コンソールのデータから約5分遅延して います。管理コンソールは、Multi-Port Monitor やシングル ポート CA Application Delivery Analysis コレクタなどさまざまなコレクタに接続でき ます。 収集されたデータを集約できるようにするために、CA Application Delivery Analysis 時間枠は、5分間の長さで、7:00、7:05のように5分の境 界で終了します。 CA Application Delivery Analysis 管理コンソールは、デー タベースを5分ごとに更新します。 このため、CA Application Delivery Analysis 管理コンソールと CA APM との間の Web サービス ブリッジは、5 分の時間範囲内で最大5分遅れてネットワーク稼働状況データを取得し ます。 たとえば、現在の時刻が午後6時22分の場合、データ要求の対象 は、午後6時15分から午後6時20分までの範囲になります。 これらの2 つの時刻の間の APM WebView 上のデータ ポイントでは、同じ結果が表示 されます。 Web サービスからのサンプル ログ メッセージを以下に示します。

11/06/15 06:22:00.175 PM IST [INFO] [pool-1-thread-2] [ADAConnector] Calling ADA web service...

11/06/15 06:22:00.175 PM IST [INF0] [pool-1-thread-2] [ADAConnector] utcStartTime: 2011-06-15T18:15:00.000+0530

11/06/15 06:22:00.175 PM IST [INFO] [pool-1-thread-2] [ADAConnector] utcEndTime: 2011-06-15T18:20:00.000+0530

## ヒント データ

[ネットワークステータス情報] ダッシュボードや [概要] ページなど の APM WebView グラフでは、ヒントが利用できます。 グラフ上のデータ ポイントの上にマウス カーソルを置くと、より詳細な情報がヒントに よって表示されます。 以下のヒント フィールド値は、選択したタイムス ライスの Y軸で示される稼働状況ステータスのデータ値に対応します。

- メトリックの値
- メトリックの最小値と最大値

CA Application Delivery Analysis はデータを5分間隔で収集します。ただし、 CA Application Delivery Analysis と CA APM との間の統合ブリッジは、15秒の 間隔で1つのデータポイントのみを送信します。そのため、Workstation は、 CA Application Delivery Analysis から新しいデータを取得するまで、同じ データ値を表示します。 さらに、選択したタイム スライスでレポートさ れたデータポイントの数が、常に1と表示されます。 CA APM エージェン トがデータを送信する場合、15秒の間隔で複数のデータポイントを送信 します。 複数のデータが送信されることで、APM WebView は、これらの データから平均値を算出し、アプリケーションメトリックの[値]、[最 小値]、および[最大値]との差を表示することができます。

# ADA がネットワークおよびサーバの稼働状況を計算する方法

CA Application Delivery Analysis は、TCP トランザクションを観測し、以下の 計算を行って、ネットワーク/サーバの稼働状況を評価します。

- アプリケーションと通信する各クライアントネットワークのネット ワークメトリック。ネットワークメトリックの5分間平均がしきい 値を超え、かつ CA Application Delivery Analysis がメトリックを最小回数 のみ観測した場合、CA Application Delivery Analysis は、クライアント ネットワークの対応する5分間隔を「低下」または「超過」と評価し、 ネットワークインシデントを作成します。
- アプリケーションをホストする各サーバのサーバメトリック。サーバメトリックの5分間平均がしきい値を超え、かつ CA Application Delivery Analysis がメトリックを最小回数のみ観測した場合、CA Application Delivery Analysis は、サーバの対応する5分間隔を「低下」 または「超過」と評価し、サーバインシデントを作成します。

パフォーマンスデータを評価するために、CA Application Delivery Analysis 管理コンソールは、2 営業日全体のデータを収集する必要があります。 GMT の午前零時から次の午前零時までを1 営業日として数えます。 たと えば、CA Application Delivery Analysis 管理コンソールがサーバ ポートとク ライアントネットワークとの間の TCP セッションのデータ収集を米国標 準時の月曜日午後3時30分に開始した場合、米国標準時の水曜日午後7 時(GMT の午前零時)まで、CA Application Delivery Analysis はそのネット ワークのアプリケーションのパフォーマンスを評価できません。 CA Application Delivery Analysis 管理コンソールが2 営業日全体のデータを収 集していない場合、CA Application Delivery Analysis はサーバ ポートとクラ イアントネットワークとの間の TCP セッションを「未評価」と分類します。

# NPC からアプリケーションの問題を切り分ける方法

NetQoS Performance Center (NPC) /CA Performance Center (CAPC) 上のア プリケーションデータを使用することによって、診断担当者は NPC/CAPC UI から以下を行うことができます。

- アプリケーションおよびビジネスサービスの稼働状況ステータスを 確認する。
- 障害およびより詳細なメトリックにドリルダウンする。
- アプリケーションメトリックがビジネスの想定されるパフォーマン スを示している場合は、障害に関連する Web サーバまたはクライアン トを確認する。

以下の図では、診断担当者として NPC/CAPC からアプリケーションの問題 を切り分ける方法のいくつかのオプションについて説明します。

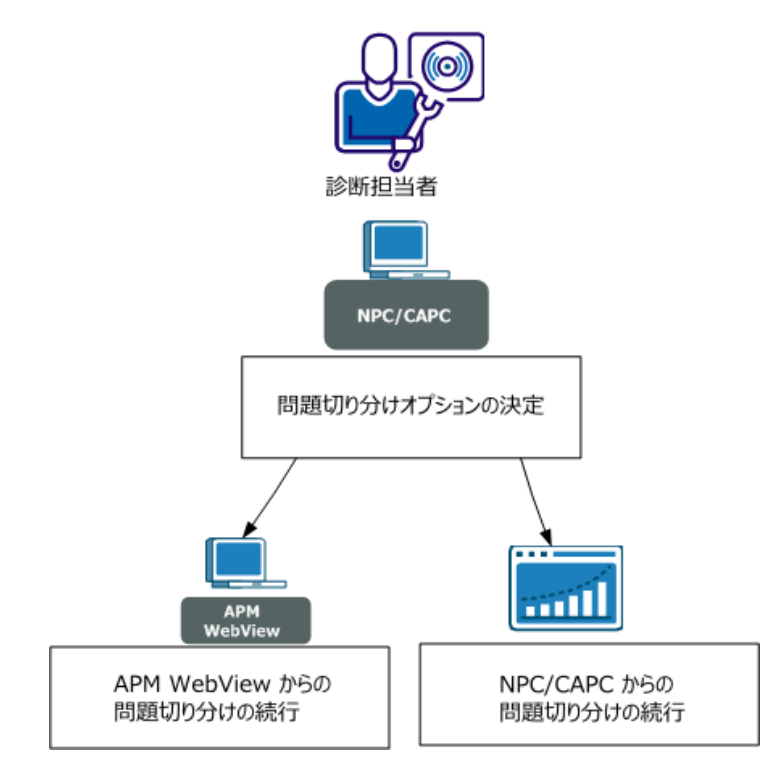

#### NPC/CAPC からアプリケーションの問題を切り分ける方法

診断担当者として、以下の手順を実行します(手順2および手順3は、ア プリケーションおよび問題切り分けを決定するメトリックに依存します)。

- 1. <u>問題切り分けオプションを決定します</u>(P.108)。
- 2. <u>APM WebView から問題切り分けを続行します</u> (P. 121)。
- 3. <u>NPC/CAPC</u>から問題切り分けを続行します(P. 121)。

## 問題切り分けオプションの決定

NPC/CAPC UI でアプリケーションパフォーマンスの問題が表示される場合は、いくつかの問題切り分けオプションを決定し、次の手順のガイドとして役立てます。

次の手順に従ってください:

- 1. NPC/CAPC にログオンします。
- 2. [アプリケーションヘルス] メニューから、 [APM アプリケーショ ンサマリ]または[APM - ビジネスサービスサマリ]のいずれかのダッ シュボードを開きます。

[ステータス]フィールドの稼働状況ステータス情報を使用して、詳細に調査する必要があるアプリケーションまたはビジネスサービス を決定します。

このダッシュボードの詳細については、「<u>[APM - アプリケーションサ</u> <u>マリ] ダッシュボード(P.111)」を参照してください。</u>

このダッシュボードの詳細については、「<u>[APM - ビジネス サービス</u> <u>サマリ] ダッシュボード</u>(P. 112)」を参照してください。

 [APM - アプリケーション サマリ]ダッシュボードおよび [APM - ビジネス サービス サマリ]ダッシュボードからドリルダウンして、 [APM - ビジネス トランザクション サマリ]レポートを表示します。 [ビジネス トランザクション サマリ]レポートには、選択したビジネスサービスのビジネストランザクションの稼働状況ステータスが表示されます。[ステータス]フィールドの稼働状況ステータス情報を使用して、詳細に調査する必要があるビジネストランザクションを決定します。

このレポートの詳細については、「<u>[APM - ビジネス トランザクショ</u> <u>ン サマリ]レポート</u>(P. 113)」を参照してください。
[APM - ビジネストランザクションサマリ]レポートからドリルダウンして、[APM - メトリックおよびインシデントサマリ]レポートを表示します。

[APM - メトリックおよびインシデント サマリ]レポートには、選択 したビジネストランザクションのビジネストランザクション コン ポーネント(BTC)メトリックおよびカスタマエクスペリエンスメト リック(UI上に RTTM として表示)が表示されます。

ビジネストランザクションメトリックコンポーネントおよびカスタ マエクスペリエンスメトリック(RTTM)を使用して、続行する方法 を決定します。たとえば、RTTMとBTCのメトリックが高い平均応答 時間、間隔ごとのエラー数、およびストール数、またはそれらのいず れかを示している場合、Workstationにログオンしてアプリケーション を詳細に調査する方法があります。RTTMとBTCのメトリックがビジ ネスの想定される範囲内にある場合、障害に関連付けられているクラ イアントIPアドレスまたはWebサーバアドレスを選択する方法があ ります。このオプションでは、障害に関連するネットワークの問題を 調査できます。

このレポートの詳細については、「<u>[APM - メトリックおよびインシ</u> <u>デントサマリ]レポート</u>(P.114)」を参照してください。

5. [APM - メトリックおよびインシデント サマリ] レポートからドリル ダウンして、[APM - 障害サマリ] レポートを表示します。

[APM - 障害サマリ]レポートには、選択したインシデントの最後の10 件のインシデントおよび関連する詳細情報が表示されます。

このレポートの詳細については、「<u>障害サマリレポート</u>(P.118)」を参 照してください。

# NPC/CAPC のアプリケーション データ表示方法

NetQoS Performance Center (NPC) /CA Performance Center (CAPC)  $\pm OT$ プリケーションデータは、CA APM によって収集されたアプリケーション の稼働状況データを表します。 Web サービス統合ブリッジを使用するこ とによって、データが NPC/CAPC で利用できるようになります。CA APM は 種々のアプリケーション コンポーネントで実行される個々のメソッドの パフォーマンスを測定することにより、アプリケーションの稼働状況を監 視します。 アプリケーション コンポーネントのバイト コードに挿入され たプローブは、エージェントにデータをレポートします。エージェントは その後、データを Enterprise Manager にレポートします。 JMX および PMI のようなそのほかのサブシステムもまた、エージェントにより収集される データをレポートします。 Enterprise Manager は、これらのデータを、ア プリケーションサブシステムの多くのポイントで測定されたアプリケー ションパフォーマンスを表すメトリックに、コンパイルします。 CA APM は、アプリケーションに関連する観測されたトランザクションに基づいて、 アプリケーション、ビジネス サービス、および ビジネス トランザクショ ンを関連付けます。

NPC/CAPC では、選択した期間に対してドリルダウン方式でアプリケー ション稼働状況およびパフォーマンス ステータス データが表示されます。 CA APM を NPC/CAPC にデータ ソースとして登録すると、[アプリケー ション サマリ] レポートまたは [ビジネス サービス サマリ] レポートか らアプリケーション データにアクセスできます。これらのレポートから、 障害までドリルダウンできます。

アプリケーションの稼働状況およびパフォーマンスのステータスデータ は、以下のカテゴリに分類されます。

# アプリケーション

CA APM によって監視されるアプリケーションの稼働状況ステータス が示されます。アプリケーションを選択すると、監視されているビジ ネスサービスが表示されます。

# ビジネス サービス

選択したアプリケーションのビジネス サービスの稼働状況ステータ スが示されます。 ビジネス サービスを選択すると、CA APM によって 監視されているビジネス トランザクションが表示されます。

#### ビジネストランザクション

選択したビジネスサービスのビジネストランザクションの稼働状況 ステータスが示されます。BusinessTransactionを選択すると、カスタ マエクスペリエンスメトリック(UI上にRTTMとして表示されます)、 およびBusinessTransactionコンポーネント(BTC)のメトリックおよび インシデントが表示されます。

# インシデント

トランザクションタイプおよび障害タイプに基づいて関連付けされ る障害のグループが示されます。インシデントを選択すると、最新の N個(Nの最大値=10)の障害が表示されます。

#### 障害

各障害に固有の情報が表示されます。各障害に関連する Web サーバ IP アドレスまたはクライアント IP アドレスを選択すると、それぞれの サーバアドレスまたはクライアント アドレスの検索結果ページが表 示されます。

注: NetQoS Performance Center/CA Performance Center およびその UI コン ポーネントについては、「CA CA Performance Center 管理者およびユーザガ イド」を参照してください。

# [APM - アプリケーション サマリ]ダッシュボード

[APM - アプリケーション サマリ] ダッシュボード ページには、ビジネス アプリケーションの稼働状況ステータスが表示されます。 このダッシュ ボードには、[アプリケーション ヘルス] メニューからアクセスします。

CA APM は、Java、J2EE、および.NET のアプリケーションのパフォーマン スおよび稼働状況を監視します。 フロントエンドは、アプリケーション として参照されます。

ビジネスアプリケーションは、ビジネスサービスを自動化するソフト ウェアプログラムです。CA APM は、Web アプリケーションによって生成 される Web トランザクションを監視します。ビジネスアプリケーション はトランザクション階層の一部です。 このダッシュボードの [アプリケーション ステータス] ビューには、以下の情報が表示されます。

# アプリケーション

CA APM の監視対象アプリケーションが表示されます。 このレポート には、定義済みのビジネストランザクションコンポーネントを持つア プリケーションのみが表示されます。アプリケーションを選択すると、 関連付けられているビジネスサービスを確認できます。

# ステータス

指定した時間範囲でのアプリケーションの稼働状況が表示されます。 この情報を使用することによって、詳細に調査する必要があるアプリ ケーションを決定できます。 色の意味は、以下のとおりです。

- 白 Enterprise Manager が応答していないため、データはありません(メトリック値はありません)
- 灰色 データはありません(メトリック値:0)
- 緑 適正 (メトリック値:1)
- 黄-警告(メトリック値:2)
- 赤-危険(メトリック値:3)

# APM - ビジネス サービス サマリ

[APM - ビジネス サービス サマリ] ダッシュボード ページには、選択し たアプリケーションのビジネス サービスの稼働状況ステータスが表示さ れます。 このダッシュボードにアクセスするには、アプリケーションか らドリルダウンするか、 [アプリケーション ヘルス] メニューから直接 移動します。

**CA APM** のビジネス サービスは、ビジネス トランザクションのグループで す。 測定は、トランザクション階層内のこのレベルに集約されます。

このダッシュボードの [ビジネス サービス ステータス] ビューには、以下の情報が表示されます。

#### ビジネス サービス

選択したアプリケーションのビジネス サービスがリスト表示されま す。 ビジネス サービスを選択すると、関連するビジネス トランザク ションを確認できます。

#### ステータス

指定した時間範囲でのビジネスサービスの稼働状況が表示されます。 この情報を使用することによって、詳細に調査する必要があるビジネ スサービスを決定できます。 色の意味は、以下のとおりです。

- 白 Enterprise Manager が応答していないため、データはありません(メトリック値はありません)
- 灰色 データはありません(メトリック値:0)
- 緑 適正 (メトリック値:1)
- 黄-警告(メトリック値:2)
- 赤-危険(メトリック値:3)

#### APM - ビジネストランザクション サマリ

[ビジネストランザクションサマリ]レポートには、選択したビジネス サービスのビジネストランザクションの稼働状況ステータスが表示され ます。このレポートを表示するには、[APM - アプリケーションサマリ] または[APM - ビジネスサービスサマリ]からドリルダウンします。

ビジネストランザクションという用語は、バックトゥバックの順序でコ ンピュータによって生成されたトランザクションを示します。トランザ クションに異なるクライアント動作(待ち時間)を追加できるユーザが生 成したトランザクションを含めることはできません。ビジネストランザ クションは、1つの識別トランザクションと任意の順序で実行される関連 する他の複数のトランザクションから構成されます。トランザクション は、「含める」または「キャッシュ可能」、またはその両方として指定す ることができます。ビジネストランザクションは CEM コンソールで定義 されています。

**注**: ビジネス トランザクションを定義および作成する方法の詳細については、「CA APM トランザクション定義ガイド」を参照してください。

このレポートの[ビジネストランザクションステータス]ビューには、 以下の情報が表示されます。

# ビジネストランザクション

選択したサービスのビジネス トランザクションがリスト表示されます。 ビジネス トランザクションを選択すると、関連するカスタマ エクスペリ エンス メトリック (UI 上に RTTM として表示されます) およびビジネス ト ランザクション コンポーネント (BTC) のメトリックおよびインシデント が表示されます。

# ステータス

指定した時間範囲でのビジネストランザクションの稼働状況が表示され ます。この情報を使用することによって、詳細に調査する必要があるビ ジネストランザクションを決定できます。 色の意味は、以下のとおりで す。

- 白 Enterprise Manager が応答していないため、データはありません(メトリック値はありません)
- 灰色 データはありません(メトリック値:0)
- 緑-適正 (メトリック値:1)
- 黄-警告(メトリック値:2)
- 赤- 危険 (メトリック値:3)

# APM - メトリックおよびインシデント サマリ

[APM - メトリックおよびインシデント サマリ]レポートには、選択した ビジネストランザクションのビジネストランザクションコンポーネント メトリックおよびカスタマエクスペリエンスメトリック(UI上に RTTM として表示)が表示されます。CA APM エージェントは、ビジネストラン ザクションごとにビジネストランザクションコンポーネントメトリック をレポートします。これらのメトリックは Blame メトリックと呼ばれる ことがあります。TIM は、ビジネストランザクションごとにカスタマエ クスペリエンスメトリックを収集して、Enterprise Manager に送信します。

詳細については、「<u>ビジネストランザクションコンポーネントメトリッ</u> <u>ク</u>(P. 115)」を参照してください。

詳細については、「<u>カスタマ エクスペリエンス メトリック</u> (P. 117)」を参 照してください。

# ビジネス トランザクション コンポーネント メトリック

CA APM エージェントは、ビジネス トランザクションごとに5 つのビジネ ストランザクション コンポーネント メトリックをレポートします。これ ら5 つのメトリックは、BLAME メトリックと呼ばれることがあります。 BTC ビューには、以下のメトリックが表示されます。

Average Response Time (ms)

応答時間は要求が完了するまでの時間です。この時間は、アプリケーション応答速度の基本的な測定値を示します。 そのため、

- 応答時間が短いことは理想的です。
- 応答時間が長いと問題があることを示唆します。

Average Response Time(平均応答時間)メトリックは、間隔中に完了する すべての要求の応答時間の平均を示します。

注: Average Response Time のカウントは、Responses Per Interval の値と同じ です。

**Responses Per Interval** 

Responses Per Interval (間隔ごとの応答数) メトリックには、その間隔中 に完了した呼び出しの数が反映されます。 データ処理量の測定値である ため、アプリケーションのパフォーマンスを示します。 一般的に、

- 数字が大きい方が理想的で、
- 数字が小さい方が望ましくありません。
- 応答の予測されなかった急上昇は、外部システムの過剰使用を示します。Webサイトへのサービス妨害攻撃などです。

#### **Concurrent Invocations**

呼び出しは、アプリケーションおよびそのさまざまな部分によって処理される要求です。Concurrent Invocations (同時進行中の呼び出し)は、一定の時間に処理される要求の数です。

CA APM は、特定の間隔の終了時にまだ処理中であった要求の数を数えて、 Concurrent Invocations メトリックを計算します。

- Concurrent Invocations 値は低い方が理想的です。
- 同時進行中の呼び出し値が高い場合は、問題があることを示唆しています。

# **Errors Per Interval**

エラー数は、JVM および HTTP エラー コードでレポートされる例外の数で す。エラーの例には、以下のものが挙げられます。

- HTTP サーバによりレポートされた 404 Page Not Found ステータス
- SQL 例外
- Java 例外

エラー数は少ない方が理想的です。

Stall Count

ストールした要求とは、指定した時間しきい値内に完了しなかった要求で す。要求がストールとしてカウントされる場合、要求がハングしたり、 完了しないことを意味するものではなく、その実行がストールしきい値を 超えたことを示します。

- カウントが小さい方が理想的です。
- カウントが高い方が望ましくありません。

デフォルトのストールしきい値は、30秒です。

ストール イベントの情報は、トランザクション イベント データベースに 格納されます。

# カスタマ エクスペリエンス メトリック

TIM は、ビジネストランザクションごとにカスタマ エクスペリエンスメトリック(UI上に RTTM として表示されます)を収集して、Enterprise Manager に送信します。 複数の TIM が同じビジネストランザクションを 監視している場合、これらのメトリックは Enterprise Manager 上で集約されます。

カスタマエクスペリエンスには以下のメトリックが含まれます。

#### Average Response Time (ms)

各間隔について、ビジネス トランザクションの実行に要した平均時間 (ミリ秒)です。

#### **Total Defects Per Interval**

TIM 全体から集約されたビジネストランザクションのすべての障害タイプの障害数です。

#### **Total Transactions Per Interval**

TIM 全体から集約されたビジネストランザクションの間隔ごとの合計 トランザクション数です。

#### 障害タイプ

カスタマ エクスペリエンス メトリックは(製品 UI で RTTM と表示される こともあります)、いくつかの障害タイプに分類されます。このメトリッ クは、これらのタイプのいずれかの下に表示されます。これらはユーザが カスタマイズする前のデフォルトの障害名です。

障害メトリックはビジネストランザクションと関連付けられた各障害タ イプについて収集されます。これには、例えば「<BT名>の低速トランザ クション」というようなユーザが命名したトランザクションを含まれます。

各障害タイプのデフォルト値を以下に示します。sは秒を表しています。

#### 低速

トランザクション時間 > 5.000s

# 高速

トランザクション時間 < 0.005s

高スループット

スループット > 100.0KB/s

低スループット

スループット < 1.0KB/s

大サイズ

トランザクション サイズ > 100.0KB

# 小サイズ

トランザクション サイズ < .0.1KB

#### トランザクションなし

コンポーネントタイムアウト=10.000s

# カスタマ エクスペリエンス メトリックの計算方法

カスタマエクスペリエンストランザクションメトリックは、Enterprise Manager 上の Javascript 計算機を使用して計算されます。

**注**: 集約メトリックは、実行中の TIM コレクション サービスおよび BTstats プロセッサがあるコレクタ Enterprise Manager 上でのみ計算されます。 こ れらの計算は MOM Enterprise Manager 上では実行されません。

# 障害サマリレポート

[APM - 障害サマリ]レポートには、選択したインシデントの最後の 10 件のインシデントおよび関連する詳細情報が表示されます。

障害とは、トランザクションが顧客の期待を満たせなかった場合や、トラ ンザクションの規格に適合できなかった場合を表します。障害は、動作 障害と応答障害に分類されます。トランザクションが複数の規格に適合 しない場合、複数の障害が生成されます(「低速トランザクション」およ び「コンポーネントなし」など)。

[障害サマリ] レポートには、以下の情報が表示されます。

#### 障害 ID

各障害を識別する番号

#### 障害名

障害に関連付けられている名前

#### ビジネス サービス

障害に関連付けられているビジネス サービス

#### ビジネストランザクション

障害に関連付けられているビジネス トランザクション

#### 日付と時刻

障害が発生した日時

#### 値

ベースライン値。この値以上の場合、CA APM はトランザクションを障害と見なします。 以下の CEM コンソール ページから、障害をトリガするこのベースライン スループット値を設定します。

[管理]、[ビジネス サービス]、(ビジネス サービス)、(ビジネ ストランザクション)、[ビジネストランザクション規格]

#### ビジネス インパクト

ビジネスインパクトは、障害またはインシデントがビジネスにもたら す影響を測定したものです。

CEM コンソールは、ビジネストランザクション、障害タイプ、および ユーザと関連付けられた障害に基づいて、受信する各障害にビジネス インパクトを割り当てます。

障害のビジネスインパクトは以下のように計算されます。

ビジネス トランザクションのウェイト \* 障害タイプのウェイト \* ユーザのウェイト

たとえば、以下のインパクトレベルが各値に割り当てられている場合

ビジネス トランザクションの加重=4

障害タイプの加重=4

ユーザの加重=4

#### 4 \* 4 \* 4 = 64

ビジネスインパクトは64です。

| インパクトレベル | 割り当てられるウェイト |
|----------|-------------|
| 最小       | 1           |
| 最低       | 2           |

第4章:シナリオの問題切り分け 119

| インパクトレベル | 割り当てられるウェイト |
|----------|-------------|
| 低        | 3           |
| 中        | 4           |
| <br>青    | 5           |
| クリティカル   | 6           |
| すぐにトリガ   | 7           |

#### ログイン名

障害に関連付けられているエンドユーザのログイン名

#### ユーザ グループ

障害の影響を受けたユーザ グループの名前

CA APM では、ユーザグループにより、(監視対象) ユーザのコレク ション用の設定を行うことができます。個別のユーザごとに設定を行 う必要はありません。ユーザグループは、問題が発生している可能性 がある(監視対象) ユーザのグループを簡単に識別できるように定義 できます。ユーザは1つのユーザグループのみに属します。

# クライアント IP アドレス

障害によって影響を受けたエンドユーザのクライアントIPアドレス

クライアントのより詳細な情報にアクセスするにはクリックします。 このクライアント IP アドレスに関する、NPC/CAPC の検索結果ページ が表示されます。

#### Web サーバ IP アドレス

障害に関連する、要求元 Web サーバの IP アドレス

Web サーバに関するより多くの詳細情報にアクセスするにはクリックします。この Web サーバ IP アドレスに関する、NPC/CAPC の検索結果ページが表示されます。

# Web サーバ MAC アドレス

障害に関連する、サーバ用のネットワーク カードのハードウェア アド レス

# APM WebView からの問題切り分けの続行

NPC/CAPC の RTTM と BTC のメトリックが高い平均応答時間、間隔ごとの エラー数、またはストール数をビジネスに対して示している場合、1 つの オプションとして、APM WebView からの問題切り分けを続行する方法が あります。 APM WebView を使用して、アプリケーションに関する詳細を 取得します。

# 次の手順に従ってください:

- 1. APM WebView にログオンします。
  - コンソールまたは Investigator を使用して問題を切り分けます。

# NPC/CAPC からの問題切り分けの続行

NetQoS Performance Center (NPC) /CA Performance Center (CAPC) の RTTM と BTC のメトリックがビジネスの想定される範囲内にある場合 (しかし、 [アプリケーション] ダッシュボードまたは [ビジネス サービス] ダッシュボードにパフォーマンスの問題が引き続き示されている場合)、1つ のオプションとして、障害に関連するネットワークの問題を調査する方法 があります。 NPC/CAPC を使用してこの調査を実行できます。

# 次の手順に従ってください:

- 1. [APM 障害サマリ] レポートから、以下のいずれかを実行します。
  - [クライアント IP アドレス]リンクを選択して NPC/CAPC に接続し、 クライアントに関する詳細情報を取得します。
  - 2. [Web サーバ IP アドレス] リンクを選択して NPC/CAPC に接続し、 Web サーバに関する詳細情報を取得します。
- 2. 詳細なクライアント情報または Web サーバ情報を使用して、アプリ ケーションに関連するネットワークの問題を切り分けます。

ネットワークメトリックの詳細については、「CA Performance Center 管理者およびユーザガイド」を参照してください。

# 付録 A: トラブルシューティング

このセクションには、以下のトピックが含まれています。

<u>CA APM アプリケーションデータが NPC 上で利用できない</u> (P. 123) <u>CA APM アプリケーションデータが CAPC 上で利用できない</u> (P. 124) <u>TIM の動作停止</u> (P. 125) <u>インフラストラクチャデータが CEM コンソールで利用できない</u> (P. 128) Workstation 上の [詳細情報] ボタンが機能しない (P. 128)

# CA APM アプリケーション データが NPC 上で利用できない

# 症状:

アプリケーション関連のレポート([ビジネス サービス サマリ] または [アプリケーション サマリ]) を選択しましたが、NetQoS Performance Center に CA APM データが表示されません。

#### 解決方法:

以下を確認してください。

- <u>CA Performance Center Integration Pack</u> (P. 79) が Enterprise Manager または MOM にインストールされている。
- <u>APM-CAPC サービスを開始</u> (P. 68) している。
- <u>NetQoS Performance Center データベースが更新</u> (P. 82) されている。
- NetQoS Performance Center にデータソースとして APM を登録 (P. 83) している。
- <u>アプリケーション問題切り分けマップアラートを作成</u>(P.81)している。

データソースを登録する手順の詳細については、次を参照してください

<u>CA APM をデータ ソースとして登録</u> (P. 83)

アプリケーション マップ アラートを構成する方法の詳細については、次を参照 してください

<u>APM WebView でのアラートの設定</u> (P. 81)

# CA APM アプリケーション データが CAPC 上で利用できない

# 症状:

アプリケーション関連のレポート([ビジネス サービス サマリ] または [アプリケーション サマリ])を選択しましたが、CA Performance Center に CA APM データが表示されません。

# 解決方法:

以下を確認してください。

- <u>CA Performance Center Integration Pack</u> (P. 67) が Enterprise Manager または MOM にインストールされている。
- <u>APM-CAPC サービスを開始</u> (P. 68) している。
- CA Performance Center に <u>APM ビューをインポート</u> (P. 71) している。
- CA Performance Center に<u>データ ソースとして APM を登録</u> (P. 71) して いる。
- CA Performance Center の [アプリケーション ヘルス] メニューに <u>APM</u> ダッシュボードを追加 (P. 73) している。
- <u>アプリケーション問題切り分けマップアラートを作成</u>(P. 69)している。

データソースを登録する手順の詳細については、次を参照してください

CA APM をデータ ソースとして登録 (P. 83)

アプリケーション マップ アラートを構成する方法の詳細については、次を参照 してください

<u>APM WebView でのアラートの設定 (P. 81)</u>

# TIM の動作停止

# 症状:

Multi-Port Monitor にインストールされた TIM が正しく機能しなくなりました。たとえば、統計の記録および生成を停止しています。さらに、TIM ログに「skip old packets」というメッセージが表示されています。

#### 解決方法:

TIM を Multi-Port Monitor にインストールすると、Multi-Port Monitor の NapaTech カードは、そのカードの時間を使用して、パケットの到着時間 をマークします。 Multi-Port Monitor 上のシステム時間と NapaTech カード の時間が大幅に異なる場合、TIM は正常に動作を停止できます。

以下の2つの使用例があります。どちらの使用例を状況に適用するかを決定します。

- TIM 処理は、Multi-Port Monitor によって生成されるパケットファイル より遅れることがあります。たとえば、TIM が停止して再起動された 場合、またはTIM が処理できるよりも速いタイミングで Multi-Port Monitor がパケットファイルを生成している場合です。以下の手順に 従うことで、TIM の遅延時間を確認します。
  - a. NapaTech カードの時間が、Multi-Port Monitor 上のユーザのシステ ム時間と同期することを確認します。
  - b. Multi-Port Monitor のシステム ステータス ページを確認し、警告 メッセージが表示されていないことを確認します。

この2つのシナリオを確認済みの場合、TIM には問題はありません。 TIM は、15分(このデフォルト値は変更可能)を越える時間を経過し たプロセスパケットファイルを処理しません。これらの古いパケッ トファイルをスキップした後、TIM は通常の処理を再開します。TIM には、Multi-Port Monitor の生成ファイルに追いつく時間が必要なだけ です。

 NapaTech カードの時間を、Multi-Port Monitor 上のシステム時間と比較 します。NapaTech カードの時間を参照するには、端末から以下のコマ ンドを使用します。

/opt/napatech/bin/TimeConfig -cmd time\_get

Multi-Port Monitor のシステム時間を確認するには、端末から以下のコマンドを使用します。 date

2 つの時間が異なっていて、Multi-Port Monitor のシステム ステータス ページに警告メッセージが表示されている場合は、NapaTech カードと NTP (Network Time Protocol) サーバの時間を確認します。

以下の Web サイトでタイム ゾーンを選択して、NTP 時間を取得します。 http://www.time.gov/

以下のシナリオを検討し、状況へ適用するものを決定します。

シナリオ1

状況

- NapaTech カードの時間が、NTP 時間と大幅に異なります(15分以上の差)。
- Multi-Port Monitor 上のシステム時間が、NTP 時間とほとんど変わり ません(5秒未満の差)。

アクション

- 以下コマンドを実行することで、NapaTechの時間をシステムクロックと同期させます。 /opt/NetQoS/scripts/syncNapatechClock
- NapaTech の時間と Multi-Port Monitor 上のシステム時間との差が 5 分未満の場合は、NapaTech ドライバと OS と同期を取ることで、 徐々に NapaTech クロックが調節されます。 NapaTech の時間と Multi-Port Monitor 上のシステム時間との差が 5 分以上の場合は、 NapaTech の時間はすぐに Multi-Port Monitor 上のシステム時間と 同期を取ろうとします。

シナリオ2

状況

- NapaTech カードの時間が、NTP 時間とほとんど変わりません。
- Multi-Port Monitor 上のシステム時間および CEM コンソール時間が、
  NTP 時間と大幅に異なります。

アクション

- CEM コンソール時間を NTP 時間と同期するように調節します。
- 待機して、Multi-Port Monitor 上のシステム時間が CEM によって設定され、NTP 時間とも同期していることを確認します。
- Multi-Port Monitor 上の ntpd プロセスが実行されていることを確認 します。実行されていない場合は開始します。

Multi-Port Monitor 上のシステム時間と NTP 時間との差が 1000 秒 を越えているとき、ntpd プロセスは自動的に停止できます。

# シナリオ3

<u>状況</u>

- NapaTech カードの時間が、NTP 時間と大幅に異なります。
- Multi-Port Monitor 上のシステム時間および CEM コンソール時間も、
  NTP 時間と大幅に異なります。

アクション

- CEM コンソール時間を NTP 時間と同期するように調節します。
- 待機して、Multi-Port Monitor 上のシステム時間が CEM によって設定され、NTP 時間とも同期していることを確認します。
- Multi-Port Monitor 上の ntpd プロセスが実行されていることを確認 します。実行されていない場合は開始します。
- 以下コマンドを実行することで、NapaTechの時間をシステムクロックと同期させます。 /opt/NetQoS/scripts/syncNapatechClock

# インフラストラクチャ データが CEM コンソールで利用できない

# 症状:

障害の詳細を調査していますが、存在することが想定される関連するネットワークインフラストラクチャ情報が表示されません。

#### 解決方法:

以下の構成が正しく行われていることを確認してください。

- TCP データに対する Multi-Port Monitor への Web サービス呼び出しを 開始するために、CEM コンソール UI ([監視] - [Multi-Port Monitor マ シン])で [Multi-Port Monitor 有効] チェック ボックスがオンになっ ている。
- 障害が5分以上前に生成されている。ネットワーク稼働状況データが Multi-Port Monitor データベースで利用可能になるまで最大5分の遅延 が出ることがあります。障害が5分以内に生成されている場合は、数 分待ってからブラウザページを更新します。

# Workstation 上の[詳細情報] ボタンが機能しない

#### 症状:

CA APM Workstation/WebView の [ネットワーク ステータス情報] ダッシュ ボードから NetQoS Performance Center (NPC) /CA Performance Center (CAPC) に直接接続できません。このダッシュボード上の [詳細情報] ボタンが機能しません。

#### 解決方法:

[詳細情報] ボタンをクリックすると、NPC/CAPC(具体的には、 [ネットワーク概要] と [サーバ概要] のレポート)に移動します。これらのレポートへのリンクについては、ボタンごとに1回限りの構成を行う必要があります。「<u>[ネットワークステータス情報] ダッシュボードで[詳</u>細情報]を構成する(P.98)」を参照してください。

# [詳細情報]ボタンを構成する手順については、次を参照してください

<u>[ネットワーク ステータス情報] ダッシュボードで[詳細情報] を構成</u> <u>する</u> (P. 98)